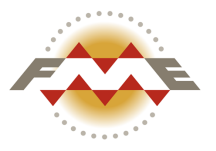

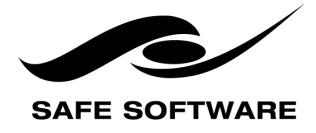

E-mail: info@safe.com • Web: www.safe.com

# $\mathsf{FME}^{\textcircled{R}}$ Desktop Administrator's Guide

### FME Desktop 2020.0

The FME Desktop Administrator's Guide provides information for installing and licensing FME Desktop, and performing other administrative tasks.

# Intended Audience

The FME Desktop Administrator's Guide is intended for system administrators and anyone who is responsible for installing and licensing FME Desktop.

For FME Server installation and licensing procedures, see the FME Server Administrator's Guide, located at <u>http://-docs.safe.com/fme/html/FME\_Server\_Docu-mentation/Default.htm</u>.

# Notices

Safe Software Inc. makes no warranty either expressed or implied, including, but not limited to, any implied warranties of merchantability or fitness for a particular purpose regarding these materials, and makes such materials available solely on an "as-is" basis.

In no event shall Safe Software Inc. be liable to anyone for special, collateral, incidental, or consequential damages in connection with or arising out of purchase or use of these materials. The sole and exclusive liability of Safe Software Inc., regardless of the form or action, shall not exceed the purchase price of the materials described herein.

This manual describes the functionality and use of the software at the time of publication. The software described herein, and the descriptions themselves, are subject to change without notice.

Copyright

© 1994 – 2020 Safe Software Inc. All rights are reserved.

Revisions

Every effort has been made to ensure the accuracy of this document. Safe Software Inc. regrets any errors and omissions that may occur and would appreciate being informed of any errors found. Safe Software Inc. will correct any such errors and omissions in a subsequent version, as feasible. Please contact us at: Safe Software Inc. Suite 1200 - 9639 137A Street Surrey, BC Canada V3T 0M1 www.safe.com

Safe Software Inc. assumes no responsibility for any errors in this document or their consequences, and reserves the right to make improvements and changes to this document without notice.

Trademarks

FME is a registered trademark of Safe Software Inc.

All brands and their product names mentioned herein may be trademarks or registered trademarks of their respective holders and should be noted as such.

Document Information

| Document | FME Desktop Administrator's |
|----------|-----------------------------|
| Name:    | Guide                       |
| Version: | FME Desktop 2020.0          |
| Updated: | March 2020                  |

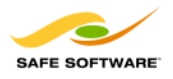

### Contents

| Intended Audience                            | 5  |
|----------------------------------------------|----|
| Notices                                      |    |
| Support and Resources                        |    |
| Training                                     | 15 |
| Downloads & Documentation                    |    |
| FME Community                                |    |
| Support                                      |    |
| Live Chat/Leave a Message                    | 16 |
| Twitter                                      |    |
| Safe Software Partner Program                |    |
| Accessing Product Help Files                 |    |
| To toggle between online and offline help    |    |
| To change the default help location          |    |
| Getting Started and System Requirements      |    |
| Before You Begin                             |    |
| Prerequisites                                |    |
| Other Requirements                           |    |
| Check for Active Subscription (Red Hat Only) |    |
| EPEL Package Repository                      |    |
| NumPy and Matplotlib                         |    |
| Determining the FME License Type to Install  | 21 |
| Single-Fixed License                         | 21 |
| Floating License                             | 22 |
|                                              |    |

| Glossary of Terms                                      |    |  |
|--------------------------------------------------------|----|--|
| Installing FME Desktop                                 |    |  |
| Installing FME Desktop on Microsoft Windows            |    |  |
| Installing FME Desktop from the Windows Command Prompt |    |  |
| Preparation                                            |    |  |
| Syntax for Silent Installation                         |    |  |
| Examples                                               |    |  |
| Post-Install Tasks                                     |    |  |
| Licensing FME Desktop from the Windows Command Prompt  |    |  |
| MSSQL Formats Only                                     |    |  |
| Updating to a Newer FME Version                        |    |  |
| Installing FME Desktop on Linux                        |    |  |
| Updating to a Newer FME Version                        |    |  |
| Uninstalling                                           |    |  |
| What's Next?                                           | 40 |  |
| Updating Linux                                         | 40 |  |
| Debian, Ubuntu                                         | 41 |  |
| RedHat, CentOS                                         | 41 |  |
| What's Next?                                           | 41 |  |
| Installing                                             | 41 |  |
| Downloading the Installer                              |    |  |
| Running the Installer Using the Package Manager        |    |  |
| Running the Installer Using the Command Line           | 43 |  |
| Debian package:                                        | 43 |  |
| RedHat, CentOS package:                                |    |  |
| What's Next?                                           |    |  |
| Multiple Installations of FME Desktop in Parallel      |    |  |
| Installing FME Desktop on Mac                          | 45 |  |

| Licensing                                                                                 |    |  |  |
|-------------------------------------------------------------------------------------------|----|--|--|
| Installing a Single-Fixed License                                                         | 47 |  |  |
| Before You Begin                                                                          | 47 |  |  |
| Activating a Single-Fixed License                                                         | 47 |  |  |
| Troubleshooting                                                                           | 49 |  |  |
| Other Licensing Options                                                                   | 49 |  |  |
| Installing a License File Provided by Safe Software                                       | 49 |  |  |
| Troubleshooting Single-Fixed Licenses                                                     | 52 |  |  |
| About the Registration Key                                                                | 52 |  |  |
| Changing Computers                                                                        | 54 |  |  |
| Virtual Machines                                                                          | 55 |  |  |
| The Licensing Wizard fails with "Unable to create local license files" error mes-<br>sage | 55 |  |  |
| I installed my license but I still cannot run FME Workbench                               | 55 |  |  |
| FME is licensed but I am still having licensing trouble                                   | 57 |  |  |
| About Floating Licenses                                                                   | 58 |  |  |
| Three-Server Redundant Floating Licenses                                                  | 60 |  |  |
| Installing a Floating License on Windows                                                  | 62 |  |  |
| Before You Begin                                                                          | 62 |  |  |
| Download and Run the Installer                                                            | 63 |  |  |
| Request and Install the License                                                           | 65 |  |  |
| Install FME on Client Computers                                                           | 67 |  |  |
| Start FME Registration                                                                    | 67 |  |  |
| Installing a Floating License on Linux                                                    | 68 |  |  |
| Before You Begin                                                                          | 69 |  |  |
| Locate the Flexera License Manager Files                                                  | 70 |  |  |
| Create a Directory for the Flexera License Manager                                        | 71 |  |  |
| Provide the Information to Generate a Floating License                                    | 71 |  |  |

| Obtaining the Hostname                                                          | 72  |
|---------------------------------------------------------------------------------|-----|
| Determining the Host ID                                                         | 72  |
| Determining the FME Serial Number                                               | 73  |
| Install the Floating License                                                    | 73  |
| Configuring FME Desktop to Use the Floating License                             | 74  |
| Installing a Three-Server Redundant Floating License Server on Windows          | 77  |
| Before You Begin                                                                | 77  |
| Download and Run the Installer (Three-Server Redundant Floating License Server) | 78  |
| Start the License Servers                                                       | 81  |
| Install FME on Client Computers                                                 | 82  |
| Start FME Registration                                                          | 83  |
| Installing a Three-Server Redundant Floating License Server on Linux            | 84  |
| Before You Begin                                                                | 84  |
| Download and Run the Installer                                                  | 85  |
| Start the License Servers                                                       | 86  |
| Configuring FME Desktop to Use the Floating License                             | 87  |
| Monitoring Floating License Use                                                 | 90  |
| Interpreting the output of the Imstat query                                     | 92  |
| Specifying Floating License Server Ports                                        | 93  |
| To specify Floating License Server Ports                                        | 93  |
| Borrowing a Floating License                                                    | 95  |
| Connect to the Floating License Server                                          | 96  |
| Specify the Terms of the License                                                | 98  |
| Return the License                                                              | 99  |
| Restricting Licenses to Users or Groups                                         | 99  |
| Troubleshooting Floating Licenses                                               | 100 |
| Specifying the FME Edition to Use                                               | 101 |

| To specify the FME Edition to Use                       |     |
|---------------------------------------------------------|-----|
| System error 1067 has occurred                          |     |
| Symptoms                                                |     |
| Cause                                                   |     |
| Resolution                                              |     |
| The License Server will not Start on Linux              |     |
| Symptoms                                                |     |
| Cause                                                   |     |
| Resolution                                              |     |
| Access to Floating License Times Out Over VPN           |     |
| Licensing from the Linux Command Line                   |     |
| Getting Your Current Licensing Status                   |     |
| Other Common Tasks                                      |     |
| Installing the Software Development Kit for FME Desktop |     |
| Installing Grid Shift Files                             |     |
| Installing Grid Shift Files on Windows                  |     |
| Installing Grid Shift Files on Linux                    | 110 |
| Using FME Desktop with Third-Party Applications         | 111 |
| About the FME Integration Console                       |     |
| Installation Notes                                      |     |
| Using the Integration Console                           |     |
| Integration Console Menus and Windows                   |     |
| Log Pane                                                |     |
| Properties Pane                                         |     |
| Extending Applications                                  |     |
| Reverting Applications                                  | 118 |
| Troubleshooting                                         |     |

# Support and Resources

Get the support you need from Safe Software.

# Training

Training courses on FME Desktop are offered by Safe Software and our reseller network. Access training at <u>http://www.safe.-com/learning</u>.

- **Recorded**: Take our full-length FME training courses for free at your own pace. Each course includes hours of instructional video from one of our trainers, hands-on exercises with sample data, and a copy of the course manual.
- > Live Online: Get live hands-on training from FME-certified trainers in our virtual classroom. All of Safe Software's online courses include a virtual machine complete with FME license, sample data, workspaces, and a copy of the course manual.
- > In-Person: Browse a list of FME training courses held in cities throughout the world.

Or, contact your Safe Software account manager or your FME reseller to arrange a private training course for your organization.

### Downloads & Documentation

Access the latest FME betas, service packs, documentation and other helpful technical resources.

Access FME Downloads

Access FME Documentation

FME Community

The FME Community (<u>https://knowledge.safe.com/</u>) is the online source for all information on Safe Software products, including:

- » Knowledge Base: Our library of authoritative how-to's, FAQs, demos, and more.
- > Community Answers: Ask questions and get answers from our community of customers and partners.
- > Ideas Exchange: Help improve FME. Suggest, vote, and comment on new features.

### Support

We are happy to help. Simply send an e-mail to <u>support@safe.com</u>.

Live Chat/Leave a Message

Not able to find what you want? We are online or only a message away. On almost every page at <u>www.safe.com</u>, you will see a dialog that allows you to ask us a question.

### Twitter

Follow Safe Software on Twitter:

- » Read Safe Software news: <u>@SafeSoftware</u>
- » Discuss technical matters with Safe Software Experts: @FMEDoctors
- » Find out about new FME features: <u>@FMEEvangelist</u>

### Safe Software Partner Program

At Safe Software, we are enthusiastic about equipping people with tools and training. We have several partnership programs designed to promote the development of FME skills and extend FME's capabilities to suit your specific needs:

- » Value-Added Resellers (VAR) Program: Represent an established brand in your region.
- » Consultant Partner Program: Receive FME tools and training that you can use to help your clients.
- » Developer Partner Program: Obtain an FME development license to extend the technology to work within your own applications.

# Accessing Product Help Files

In-depth technical reference documentation is available on the safe.com website at <a href="https://">https://</a>-

knowledge.safe.com/knowledgeDocumentation, and is also included with your FME installation.

By default, when Help is invoked from any FME Desktop tool (FME Workbench, FME Data Inspector, and others), it is opened from the safe.com website. This means that you will always see the latest help topics for updates and for new features.

You can change this default behavior and access product documentation from the help files that are installed locally (for example, if Internet access is unreliable or is not available).

To toggle between online and offline help

Click a component Help menu. If FME is accessing installed offline help, a checkmark is displayed beside **Use Offline Help**.

You can toggle online and offline help access from this menu, or follow the steps below to change the default behavior.

To change the default help location

- 1. Start FME Workbench.
- 2. On the menu bar, click **Tools** and select **FME Options**.
- On the sidebar of the FME Options page, click **Default** Paths.
- 4. Under "Documentation Help Locations," click the checkbox beside **Use Offline Help**.
- 5. Click **OK**.
- 6. Restart FME Workbench.

# Getting Started and System Requirements

# Before You Begin

Before installing FME Desktop, Safe Software recommends that you exit all programs, and ensure that the installation directory has access permission for all FME users who may log onto that computer.

### In this Section

### Prerequisites

- » You have system administrator privileges in the installation environment.
- The installation environment must meet the minimum requirements listed on the <u>FME Desktop Technical Specifications</u>.
- » If you have purchased FME Desktop, you will need:
  - The FME Desktop installer. If you do not already have the installer, download it from <u>here</u>.
  - The Serial number or license file that was provided by Safe Software. To get your serial number, see the

Getting Started and System Requirements

confirmation e-mail you received after purchasing FME Desktop.

If you are evaluating FME Desktop, obtain the <u>FME Desktop</u> <u>Trial Installer</u>. If you require assistance after installing, contact <u>fmetrial@safe.com</u>.

Other Requirements

Windows

**Note:** To install FME on a server for use with a thin-end client (for example, a Citrix<sup>®</sup> installation), you must use an FME floating license. To install floating licenses, you must be running a TCP/IP network.

Linux: Red Hat and CentOS

#### Check for Active Subscription (Red Hat Only)

FME may not be installed on a Red Hat instance unless it has an active subscription. For more information:

https://access.redhat.com/documentation/en-us/red\_ hat\_subscription\_management/1/html/quick\_registration\_for\_rhel/

#### **EPEL Package Repository**

On Red Hat or CentOS, you must first download and install the Extra Package for Enterprise Linux (EPEL) Community Project repository.

For more information:

https://fedoraproject.org/wiki/EPEL#How\_can\_I\_use\_ these\_extra\_packages.3F

See also:

http://www.rackspace.com/knowledge\_center-/article/install-epel-and-additional-repositories-on-centos-and-red-hat

#### NumPy and Matplotlib

NumPy and Matplotlib must be installed, via pip and pip3. This may be done before or after installing FME.

Determining the FME License Type to Install

Safe Software offers flexible licensing options for FME.

The type of license that you receive (fixed or floating) is determined at the time of your request for evaluation or purchase.

Single-Fixed License

A single-fixed FME license (also known as node-locked or CRC license) enables FME to work on a single specified computer. The

FME Licensing Assistant generates a unique registration key for that computer, which is used to create the license. If FME is installed on more than one computer, each computer requires its own license.

By default, all evaluation licenses are single-fixed, unless you specify otherwise.

We recommend using a floating license when installing FME on a virtual machine. Safe Software may not provide updated license files if the <u>registration key</u> of the physical machine is no longer valid due to frequent hardware changes. For more information, see <u>About Floating Licenses</u>.

» Installing Single-Fixed Licenses

# Floating License

A floating license means that a single computer is provided with a number of licenses and acts as a server by issuing these licenses to any other computer that requests one. A floating license is a common way for a company to share a limited number of licenses among its FME users.

A FlexNet software license manager provides the floating license capability to FME. The FlexNet software is installed on a computer that acts as a license server. Every time FME is started on a computer, the server issues a license, provided there is one still available. When a computer closes FME, that license is returned. For example, consider a five-seat floating license and 30 workstation computers. Each workstation has FME installed. Any workstation can run FME, but only a maximum of five at any one time.

To install FME on a server for use with a thin-end client (for example a Citrix/Winframe installation), it is highly recommended that you use a floating license. Fixed licenses can be used, but keep in mind that you will need a fixed license for each user who will be making use of the software.

For failover purposes, there is an additional option to install an array of three licenses on three separate servers.

For more information, see <u>About Floating Licenses</u>.

# Glossary of Terms

### **Activation**

Associating a <u>registration key</u> with a single-fixed license, using the FME Licensing Assistant.

### Borrowing (a floating license)

If your FME Desktop product uses a floating license, and your organization supports this option, a computer that will not be connected to the license server can borrow a license for offline use and run FME for a maximum of 30 days.

The computer must be connected to the license server at the time of borrowing.

### **Floating License**

A floating license means that a single computer is provided with a number of licenses and acts as a server by issuing these licenses to any other computer that requests one. A floating license is a common way for a company to share a limited number of licenses among its FME users.

### Floating License Manager

A FlexNet software license manager provides the floating license capability to FME. The FlexNet software is installed on a computer that acts as a license server. Every time FME is started on a computer, the server issues a license, provided there is one still available. When a computer closes FME, that license is returned. For example, consider a five-seat floating license and 30 workstation computers. Each workstation has FME installed. Any workstation can run FME, but only a maximum of five at any one time.

### Grid Shift File

Grid shift files are used when reprojecting between coordinate systems that have different datums. FME supports conversions between coordinate systems using different datums. Many datum transformations are not mathematically definable and require the use of grid of shifts. If you attempt to make a datum transformation of this kind without the appropriate grid shift file in place FME will abort the translation.

# Single-Fixed License

A single-fixed FME license (also known as node-locked or CRC license) enables FME to work on a single specified computer. The FME Licensing Assistant generates a unique registration key for that computer, which is used to create the license. If FME is installed on more than one computer, each computer requires its own license.

# Installing FME Desktop

# Installing FME Desktop on Microsoft Windows

If you downloaded FME from <u>www.safe.com</u>, double-click the downloaded file and click Run when prompted.

On the Welcome to FME Desktop screen, click Next.

Follow the instructions in the installation wizard.

**WARNING:** The Install Python 2.7 dialog asks if you want to include an optional Python 2.7 interpreter with the installation. (A Python 3.7 interpreter is installed by default.) The Python 2.7 interpreter relies on the Visual Studio 2008 runtime, which has security vulnerabilities. If you have existing FME Desktop workspaces that reference Python 2.7, we strongly recommend upgrading them to reference Python 3.x in lieu of installing the Python 2.7 interpreter.

When FME is finished installing, the <u>Licensing Assistant</u> starts.

### See Also

- » Installing the Software Development Kit for FME Desktop
- » Installing FME Desktop from the Windows Command Prompt

Installing FME Desktop

Installing FME Desktop from the Windows Command Prompt

We recommend installing FME Desktop using the <u>installation</u> <u>wizard</u>. However, installing from the command prompt may be useful when you want to perform a silent or remote installation.

### Preparation

When performing a silent installation of FME Desktop, keep in mind the following:

- A command prompt installation does not prompt you to uninstall any previous versions of FME that are in the same folder. We strongly recommend that you uninstall any previous FME before silently installing another into the same folder.
- You may need to unblock the downloaded .msi file in order to run it. To unblock a file, use the Unblock-File command in the Windows PowerShell utility. For more information, see <u>https://docs.microsoft.com/en-us/-</u> powershell/module/microsoft.powershell.utility/unblockfile?view=powershell-6.

### Syntax for Silent Installation

msiexec /i <path\_to\_installer> /qb INSTALLLEVEL=3
INSTALLDIR="<installdir>" ENABLE\_POST\_INSTALL\_TASKS=no

Example:

```
msiexec /i fme_beta.msi /qb INSTALLLEVEL=3 INSTALLDIR-
R="C:\Program Files\FME" ENABLE_POST_INSTALL_TASKS=no
```

**Note:** INSTALLLEVEL=3 must always be specified when installing silently from the command line.

Flags

**Note:** To view all flags, type msiexec and hit Enter.

```
/i <installFile.msi>
```

Installs the package specified by <installFile.msi> on your computer.

/q[n|b]

Quiet mode. If /qb is specified, a dialog with a progress bar displays, but there is no user interaction. If /qn is specified, no GUI displays.

When /qn is specified, the installer appears to return immediately; however, the installation process continues to run in the background. When installing silently, we recommend enabling logging (see below) so you can check for errors.

/x <installFile.msi>

Uninstalls <installFile.msi> if it is installed on your system.

/l\*v <logfile>

Enables verbose logging of the installation to <logfile>.

Directives

Directives are specified after flags, in the following format:

### Installing FME Desktop

<directive name>=<directive value>

General Directives

If installing with the /q flag, the directive INSTALLLEVEL=3 must be specified for the installation to proceed correctly.

#### INSTALLDIR

Specifies the full path location of the main installation directory. If the directory does not exist, it is created. Spaces may be used with quotes.

The default path is C:\Program Files\FME on Windows XP, and C:\apps\FME on Windows Vista and later.

Installer Behavior Directives

The following directives affect the installer's runtime behavior.

ENABLE\_SOUNDEVENTS

Sets up sound events. Allowed values are yes and no (casesensitive). Default is yes.

#### CHECK\_ADMIN\_RIGHTS

Checks to ensure that the user installing FME has admin privileges. Allowed values are yes and no (case-sensitive). Default is yes.

#### ENABLE\_SHORTCUTS

Creates shortcuts in the Windows Start menu. Allowed values are yes and no (case-sensitive). Default is yes.

ENABLE\_FILETYPE\_REGISTRATION

Enables FME applications to view, open, and work with FME files and GIS data files. Allowed values are yes and no (case-sensitive). Default is yes.

#### ENABLE\_PATH\_UPDATE

Allows the installer to update the PATH environment variable. Allowed values are yes and no (case-sensitive). Default is yes.

#### ENABLE\_STANDARD\_EXE\_INSTALLATION

Installs all of the standard FME executables (Data Inspector, Workbench, etc). Allowed values are yes and no (case-sensitive). Default is yes.

#### ENABLE\_LICENSE\_COPY

Allows the installer to search for old license files, and copy them into the current installation folder if present. Allowed values are yes and no (case-sensitive). Default is yes.

#### ENABLE\_POST\_INSTALL\_TASKS

Controls whether the license wizard is run after the installer has completed. See also FMEREG\_CMDLINE (below). Allowed values are yes and no (case-sensitive). Default is yes.

#### FMEREG\_CMDLINE

Passes values into the license wizard (fmelicensingassistant\_ cmd.exe) at install time to automate licensing, using syntax similar to <u>Licensing FME Desktop from the Windows Command</u> <u>Prompt</u>. For example, to license FME with a Smallworld license on floating license server named "license\_server", specify FMEREG\_CMDLINE="--floating license\_server smallworld". For license type (FME edition) values, see <u>Specifying</u> the FME Edition to Use.

ENABLE\_ZERO\_SIDE\_EFFECT

Sets the following options to "no":

ENABLE\_SOUNDEVENTS, CHECK\_ADMIN\_RIGHTS, INSTALL\_ SYSTEM\_DLLS, ENABLE\_SHORTCUTS, ENABLE\_FILETYPE\_ REGISTRATION, ENABLE\_POST\_INSTALL\_TASKS, ENABLE\_ PATH\_UPDATE, ENABLE\_LICENSE\_COPY

Allowed values are yes and no (case-sensitive). Default is no. ENABLE\_NAD83\_NAD27\_DATUMSHIFTS

Controls whether implicit NAD27 to NAD83 Datum Transformation is set to USA or CANADA. Allowed values are yes, no and none. Default is no, which sets this directive to USA. A yes setting specifies CANADA only. Specifying none disable the transformation, which causes workspaces to error when trying to use that shift.

### REPORTSTATISTICS

Controls whether statistics about format and transformer use are sent to Safe Software.

Allowed values are yes and no (case-sensitive). Default is yes.

File Installation Directives

Some files that are installed by the installer can be omitted by these directives.

INSTALL\_USER\_DOCUMENTS

Installs directories to the user's 'Documents' folder, including a 'My FME Workspaces' folder. Default is yes.

### INSTALL\_SYSTEM\_DLLS

Updates older system DLLs as needed, and run the Microsoft Visual Studio C++ Runtime Installer. Allowed values are yes and no (case-sensitive). Default is yes.

If set to no, the user is responsible for manually running the C++ Runtime installer, and ensuring that atl.dll and atl71.dll are installed on the target system. This option is not recommended, and may lead to non-functional FME installations.

#### INSTALL\_THIRDPARTY

Installs application extenders. Allowed values are yes and no (case-sensitive). Default is yes.

Enabling application extenders is controlled by the FME Administrator.

### INSTALL\_FMEOBJECTS

Installs FME Objects DLLs and other components. Allowed values are yes and no (case-sensitive). Default is yes. For more information, see <u>Installing the Software Development Kit for FME</u> <u>Desktop</u>.

#### INSTALL\_GALLERY

Installs the gallery directory. Allowed values are yes and no (case-sensitive). Default is yes.

INSTALL\_HELP

Installing FME Desktop

Installs the help directory. Allowed values are yes and no (case-sensitive). Default is yes.

INSTALL\_HELP\_DLL

Installs the help DLLs. Allowed values are yes and no (casesensitive). Default is yes.

#### INSTALL\_METAFILE

Installs the metafile directory. Allowed values are yes and no (case-sensitive). Default is yes.

#### INSTALL\_PLUGINBUILDER

Installs the pluginbuilder directory. Allowed values are yes and no (case-sensitive). Default is yes.

INSTALL\_REPROJECT

Installs the Reproject directory. Allowed values are yes and no (case-sensitive). Default is yes.

#### INSTALL\_TCL

Installs the tcl directory. Allowed values are yes and no (casesensitive). Default is yes.

#### INSTALL\_WORKBENCH\_EXE

Installs the the FME Workbench application. Allowed values are yes and no (case-sensitive). Default is yes.

#### INSTALL\_FME\_EXE

Installs the fmeapplication. Allowed values are yes and no (case-sensitive). Default is yes.

INSTALL\_FMEADMIN\_EXE

Installs the FME Administrator application. Allowed values are yes and no (case-sensitive). Default is yes.

INSTALL\_FMEVIEW\_EXE

Installs the FME Universal Viewer application. Allowed values are yes and no (case-sensitive). Default is yes.

INSTALL\_FMEGUI\_EXE

Installs the FME Universal Translator application. Allowed values are yes and no (case-sensitive). Default is yes.

INSTALL\_FMEREG\_EXE

Installs the FME Licensing Assistant application. Allowed values are yes and no (case-sensitive). Default is yes.

INSTALL\_WHATSNEW

Installs the what's new/great text files. Allowed values are yes and no (case-sensitive). Default is yes.

INSTALL\_FMECOMUTIL\_DLL

Installs the fmecomutil DLL. Allowed values are yes and no (case-sensitive). Default is yes.

INSTALL\_FME\_SHELLEXT\_DLL

Installs the fme shell extension DLL. Allowed values are yes and no (case-sensitive). Default is yes.

INSTALL\_SPATIAL\_ASSISTANT\_EXE

Installs spatialassistant.exe. Allowed values are yes and no (case-sensitive). Default is yes.

INSTALL\_FMEGEOS\_DLL

Installs geos\_fme.dll. Allowed values are yes and no (casesensitive). Default is yes.

### INSTALL\_PYTHON27

Installs a Python 2.7 interpreter. (A Python 3.7 interpreter is installed by default.) Allowed values are yes and no (case-sensitive). Default is no.

**WARNING:** The Python 2.7 interpreter relies on the Visual Studio 2008 runtime, which has security vulnerabilities. If you have existing FME Desktop workspaces that reference Python 2.7, we strongly recommend upgrading them to reference Python 3.x in lieu of installing the Python 2.7 interpreter.

# Examples

### Expand for Details

This example opens the installation wizard (GUI), but the default installation directory is replaced with C:\Programs\FMEDirectory.

```
msiexec /i fmeinstaller.msi INSTALLDIR-
R="C:\Programs\FMEDirectory"
```

This example installs to the default directory, but does not display the installation wizard (GUI) while doing so.

msiexec /i fmeinstaller.msi /qn INSTALLLEVEL=3

This example peforms a silent installation to C:\Programs\FMEDirectory and does not install any shortcuts.
msiexec /i fmeinstaller.msi /qb INSTALLLEVEL=3 INSTALLDIR-R="C:\Programs\FMEDirectory" ENABLE\_SHORTCUTS=no

This example logs all installation activity to logfile.txt.

msiexec /i fmeinstaller.msi /l\*v logfile.txt

#### **Post-Install Tasks**

#### Licensing FME Desktop from the Windows Command Prompt

Expand for Details

You can activate an FME installation for a <u>floating license</u> using the following syntax:

fmelicensingassistant --floating <server>[:<port>] <license
type>

For example:

fmelicensingassistant --floating testserver oracle

To get the proper values for <license type>, run:

fmelicensingassistant\_cmd.exe --query <server>[:<port>]

For example:

fmelicensingassistant\_cmd.exe --query testserver

#### **MSSQL Formats Only**

#### Expand for Details

If you plan to run workspaces that reference Microsoft SQL Server and Azure SQL Database (MSSQL\_\*) readers and writers, you must manually install the SQL Server Native Client and Microsoft System CLR Types for SQL Server. To install, navigate to the [INSTALLDIR] and run the following: Installing FME Desktop

```
msiexec /i sqlncli.msi /qb
msiexec /i SQLSysClrTypes.msi /qb
```

Updating to a Newer FME Version

If you are updating to a newer version of FME, follow these steps.

Make sure you back up or relocate any custom files that you have saved in your FME installation directory.

- 1. Download and run the new installation file.
- 2. Specify a destination folder and click Next. If the installation wizard finds a previously installed version of FME in the specified destination folder, the installation wizard asks if you would like to uninstall it. If you answer yes, proceed to step 4. If you answer no, you can click the Back button and enter a new destination folder. You can install <u>multiple versions of FME Desktop.</u>
- 3. On the Welcome to FME Desktop menu, click Install FME Desktop.
- 4. Follow the remaining instructions in the installation wizard.

# Installing FME Desktop on Linux

| Updating to a Newer FME Version                   | 39 |
|---------------------------------------------------|----|
| Updating Linux                                    | 40 |
| Installing                                        | 41 |
| Multiple Installations of FME Desktop in Parallel | 44 |

## Updating to a Newer FME Version

If you are updating to a newer version of FME Desktop, you must first manually uninstall the earlier version. Alternatively, you can install to a different directory and have multiple versions of FME Desktop (see <u>Updating to a Newer FME Version</u>, below).

Make sure you back up or relocate any custom files that you have saved in your FME installation directory.

## Uninstalling

Run the following command, "as root", depending on your Linux distribution:

» Debian, Ubuntu:

apt-get remove fme-desktop-<release>

For example:

apt-get remove fme-desktop-2018

» RedHat, CentOS:

```
yum remove fme-desktop-<release>
```

For example:

yum remove fme-desktop-2018

## What's Next?

Proceed to Updating Linux.

Updating Linux

To avoid dependency errors, we recommend updating Linux before installing.

Offline Updating and Installation

FME on Linux requires many third party packages. These dependencies must be satisfied when FME is installed. The easiest way to satisfy these dependencies is to install FME on a computer that is connected to the internet, allowing packages to be downloaded as needed.

It is possible, however, to manually prepare an offline computer for FME installation.

For more information:

- » Ubuntu/Debian: <u>Installing packages without an Internet con-</u> <u>nection</u>
- » Red Hat/CentOS: <u>https://access.redhat.com/solutions/29269</u>

Dependencies can be determined on-demand by using one of the following commands

- >> Ubuntu/Debian: dpkg -I <package\_name>
- » Red Hat/CentOS: yum deplist ckage\_name>

**WARNING:** If you are accessing local mirrors of public repositories, ensure they match the version of your Linux.

#### Debian, Ubuntu

apt-get update && apt-get upgrade

#### RedHat, CentOS

yum update

#### What's Next?

Proceed to Installing.

#### Installing

Before installing, be sure to:

- 1. Review the installation Prerequisites.
- 2. Update Linux.

All installation steps must be performed "as root" (via the *sudo* command on some distributions). FME Desktop is installed for ALL users.

The install location is /opt/fme-desktop-<release>. (For example, /opt/fme-desktop-2017.) When complete, the

installer generates a configuration (.cfg) file to the install directory.

The following installers are available:

| Platform          | Installer<br>Name                                                                                | Example                                                          |
|-------------------|--------------------------------------------------------------------------------------------------|------------------------------------------------------------------|
| Debian,<br>Ubuntu | fme-desktop-<br>< <b>release</b> >_<br><<br><b>version</b><br>>.< <b>build</b> >_<br>amd64.deb   | fme-desktop-2017_<br>2017.0.0.0.17228~ubuntu.18.04_<br>amd64.deb |
| RedHat,<br>CentOS | fme-desktop-<br>< <b>release</b> >-<br>< <b>version</b> >-<br><<br><b>build</b> >.x86_<br>64.rpm | fme-desktop-2017-2017.0.0.0-<br>17228.el7.centos.x86_64.rpm      |

#### **Downloading the Installer**

Download the FME Desktop Installer to your local machine. To obtain the installer, visit <u>http://www.safe.</u>com/support/downloads.php.

#### Running the Installer Using the Package Manager

To use the package manager to install FME Desktop and all dependencies, double-click on the package.

**Note:** The Debian installation package does not support the Ubuntu Unity package manager previous to version 16.04.2. Instead, use the command line to install.

#### Running the Installer Using the Command Line

Run the following commands, depending on your Linux platform, substituting *<release>*, *<version>*, and *<build>* with the corresponding values from your installer name.

#### Debian package:

If gdebi is not already installed: apt-get install gdebi-core
gdebi fme-desktop-<release>\_<version>~ubuntu.<build>\_amd64.deb

#### RedHat, CentOS package:

```
yum install fme-desktop-<release>-<version>.e17.centos.x86_
64.rpm
```

Alternatively, to install to a non-default location, you must first manually install FME dependencies:

```
yum deplist fme-desktop-<release>-<version>.el7.centos.x86_
64.rpm | grep provider | awk '{print $2}' | sort | uniq | sed
':a;N;$!ba;s/\n/ /g' | xargs yum install -y
```

Next, run:

```
rpm -Uvh --relocate /opt=/usr/etc/fme --relocate /us-
r=/usr/fmeicons fme-desktop-<release>-<version>.el7.centos.x86_
64.rpm
```

Each --relocate argument relocates a prefix to a new location. In the preceding example, fme installs to /usr/etc/fme/fme-desktop-<*release*> and the icons, shortcuts, and others will install to /usr/fmeicons. Note that these arguments are optional, you can relocate both prefixes, one, or none.

## What's Next?

To license FME Desktop, see Licensing.

## See Also

» Installing the Software Development Kit for FME Desktop

Multiple Installations of FME Desktop in Parallel

If you want to have multiple of installations of FME Desktop on the same system, we recommend the following procedure:

- 1. Install the first copy of FME Desktop as described in Installing FME Desktop on Linux.
- Copy the contents of the install directory (/opt/fmedesktop-<release>) to another location (for example, /home/user/fme-desktop-b18228).
- 3. Install the second copy of FME Desktop as described in Installing FME Desktop on Linux.
- 4. Run the first copy of FME Desktop directly from the location to which it was copied (for example,

/home/user/fme-desktop-b18228) - not from a desktop shortcut. You can run the second copy of FME Desktop from a desktop shortcut, which points to the original install location (/opt/fme-desktop-<release>).

Installing FME Desktop on Mac

Drag the FME Desktop.dmg file to the Applications folder.

On the Welcome to FME Desktop screen, click Next.

Follow the instructions in the installation wizard.

When FME is finished installing, the <u>Licensing Assistant</u> starts.

## 46 FME Desktop Administrator's Guide

| Installing a Single-Fixed License     |     |
|---------------------------------------|-----|
| About Floating Licenses               | 58  |
| Licensing from the Linux Command Line | 105 |
| Getting Your Current Licensing Status | 106 |

## Installing a Single-Fixed License

A single-fixed FME license (also known as node-locked or CRC license) enables FME to work on a single specified computer. The FME Licensing Assistant generates a unique registration key for that computer, which is used to create the license. If FME is installed on more than one computer, each computer requires its own license.

## Before You Begin

To get your serial number, see the confirmation e-mail you received after purchasing FME Desktop. If you do not know or cannot find your serial number, please send an e-mail to <a href="codes@safe.com">codes@safe.com</a> to request a license file.

To <u>activate your license</u> you will need an Internet connection.

## Activating a Single-Fixed License

If you have a serial number and an Internet connection, follow these steps to activate a fixed license from Safe Software.

If you already have a licensed installation, you will be prompted to update it.

- 1. Open the FME Licensing Assistant
  - > On Windows, click the Start menu > Programs > FME Desktop > Utilities > FME Licensing Assistant.
  - On Linux, log in as the same user who installed FME Desktop. Navigate to Application > FME Desktop > Utilities > FME Licensing Assistant.
  - » On Mac, /Library/FME/<version>/Apps/FME Licensing Assistant.
- 2. The FME Licensing Assistant opens.
- 3. Select *Activate a single-fixed license*. Enter the Serial Number in the corresponding field, and click Activate. To get your serial number, see the confirmation e-mail you received after purchasing FME Desktop.

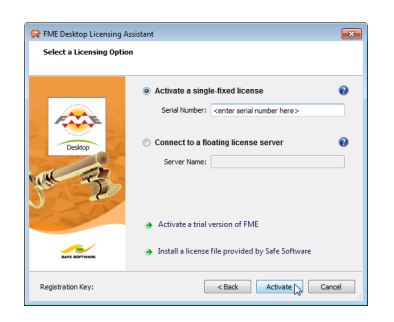

4. Click Finish.

You will see a confirmation message when FME Desktop is successfully licensed.

#### Troubleshooting

If you change your system's hardware configuration after installation, or move your installation to a new system, your license may not work and you will need to enter your serial number into the licensing assistant as described above.

If you are unable to use the FME Licensing Assistant to activate a license, see <u>Installing a License File Provided by Safe Software</u>.

#### **Other Licensing Options**

- » To connect to a floating license server, see <u>Installing a Float-</u> ing License Server on Microsoft Windows.
- » To activate a trial version of FME, visit: <u>https://www.safe.-</u> com/fme/fme-desktop/trial-download/

Installing a License File Provided by Safe Software

Follow the steps below if you have a problem with the automated license generator. If this happens, you will need to install a license file (\*.fmelic) provided by Safe Software.

For Linux users, you must log in as the same user who installed FME Desktop.

 Go to the FME Desktop License Activation web page (<u>http://www.safe.com/activation/</u>).

- 2. Provide the following:
  - Serial number. To get your serial number, see the confirmation e-mail you received after purchasing FME Desktop.
  - Your 10-digit registration key, which is located at the bottom left corner of the install pane of the FME Desktop Licensing Assistant:

|   | Registration Key: 4-120-151-836 | < Back | Activate | Cancel |  |
|---|---------------------------------|--------|----------|--------|--|
| 5 |                                 |        |          |        |  |

**Note:** The number shown here is an example only.

3. Click Retrieve License File and download the file.

If the previous steps are unsuccessful, you can also send an e-mail message to <u>codes@safe.com</u> with your serial number and registration key. You will receive an e-mail message from Safe Software with an attached .fmelic license file.

- 4. Open the FME Desktop Licensing Assistant (fmelicensingassistant.exe)
  - » On Windows, the Licensing Assistant is in the Start menu under FME Desktop, or fmelicensingassistant.exe in the root folder of the FME Desktop install directory.

- » On Linux, the Licensing Assistant is in the Applications menu, or in the root folder of the FME Desktop install directory.
- > On Mac, the Licensing Assistant is in /Library/FME/<version>/Apps/FME Licensing Assistant.
- 5. Click Install a license file provided by Safe Software.

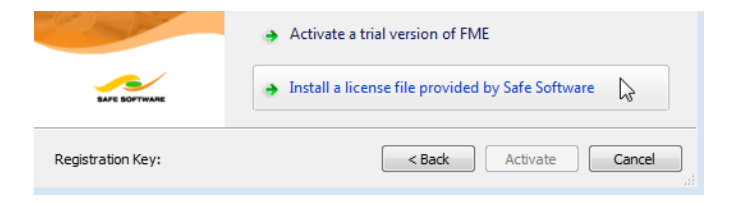

6. Browse to the location of your license file and click Activate.

| 😪 FME Desktop Licensing Assistant |                                                     |  |  |
|-----------------------------------|-----------------------------------------------------|--|--|
| Locate License                    |                                                     |  |  |
|                                   | Enter the location of your license file (*.fmelic). |  |  |
| Desktop                           | C: \Licenses \fme_license. fmelic                   |  |  |
| SAFE SOFTWARE                     |                                                     |  |  |
| Registration Key: ·               | < Back Activate Cancel                              |  |  |

7. Click Finish.

FME Desktop is successfully licensed.

Licenses are tied to physical properties of systems. If you change your system's hardware configuration, your FME license may not work and you will need to request a new one.

Troubleshooting Single-Fixed Licenses

## About the Registration Key

A registration key is a unique ID generated from system information by the FME Licensing Assistant. It is Safe's method of limiting a single-fixed license to a single computer. Safe needs the registration key from your installation to create a license for FME.

In most cases, such as when you are requesting an evaluation license or a new license for an updated FME version, the Licensing Assistant is able to pass the key on to Safe automatically, allowing us to create a matching license immediately.

However, in some cases, you will need to quote the number to us directly. Some examples of when this may happen are:

- » The connection to the Safe server is not working.
- » We need to see the code to help debug a license problem.

The registration key is shown in the bottom left of the FME Licensing Assistant:

## 52 FME Desktop Administrator's Guide

| 💏 FME Desktop Licensi | ng Assistant                                     | X    |
|-----------------------|--------------------------------------------------|------|
| Select a Licensing Op | ption                                            |      |
|                       | Activate a single-fixed license                  | 0    |
| <b>**</b>             | Serial Number:                                   |      |
| Desktop               | $\bigcirc$ Connect to a floating license server  | 0    |
| 11 32                 | Server Name:                                     |      |
| -0.52                 | Activate a trial version of FME                  |      |
| SAFE SOFTWARE         | Install a license file provided by Safe Software | vare |
| Registration Key:     | < Back Activate Ca                               | ncel |

It can also be found in FME Workbench or Data Inspector under Help > About... > More Info.

| 😤 FME Info                                                                                                    | rmation                                                                                                    |   |
|----------------------------------------------------------------------------------------------------|----------------------------------------------------------------------------------------------------|---|
| General                                                                                                    | License Server Status                                                                                                    |   |
| FME In                                                                                                    | formation                                                                                                    |   |
| Edition:<br>Version:<br>Locale: c<br>Gouepag<br>Registra<br>Serial Nu<br>Custome<br>Home Di<br>Operatir<br>(Build 760 | FME Desktop Smallworld Edition (floating)<br>: FME(R) 2014 (20140113 - Build 14231 - WIN64)<br>en_CA<br>ge: 1252 (ANSI - Latin 1)<br>tion Key:<br>tion: Licensed (Eloating: LICENSE1)<br>imber:<br>er Number:<br>rectory: C:\Program Files\FME\<br>ng System: Microsoft Windows 7 64-bit Service Pack 1<br>01) |   |
|                                                                                                    | ОК                                                                                                    | ) |

#### **Changing Computers**

When you move FME to another computer, you will need a new license, since the new computer's registration key will not match the one encoded within your existing license. Ask for a new license by entering your serial number into the FME Licensing Assistant of the new computer/FME installation that you wish to license. To get your serial number, see the confirmation e-mail you received after purchasing FME Desktop.

The new license created on our Safe license server will be for your new registration key. If you have any issues, contact <a href="mailto:codes@safe.com">codes@safe.com</a>.

#### **Virtual Machines**

We recommend using a floating license when installing FME on a virtual machine. Safe Software may not provide updated license files if the registration key of the physical machine is no longer valid due to frequent hardware changes. For more information, see <u>About Floating Licenses</u>.

# The Licensing Wizard fails with "Unable to create local license files" error message

This error indicates the Licensing Assistant was not run as Administrator.

## To run the Licensing Assistant as Administrator

Click Programs > FME Desktop > Utilities, right-click on FME Licensing Assistant, and select Run as administrator.

It may also help to delete any existing licenses from the directory <FME>\licenses\.

## I installed my license but I still cannot run FME Workbench

Ensure that your machine key matches the key in your license file. Open your license file at <FME\_Dir>\licenses\fme\_ license.fmelic in a text editor. You will see a line labeled MACHINE CODE. The code shown here must match exactly your registration key shown on the bottom left of the Licensing Assistant<sup>1</sup>. If they do not match, you will need to <u>request</u> another license. You cannot edit a license file directly.

- Does it appear that your license has expired? Ensure you have installed your permanent license. If you have not received your permanent license you may need to <u>request</u> <u>it</u>. A temporary license may also stop working if you have changed the time and date settings on your computer, and you will need to contact your account manager to request a new license.
- Do you see a message, "Duplicate license file."? This is not an error, and FME should still run correctly. At times, an unlicensed FME will try to contact our licensing server to see if there is a license available for that serial number. If so, it automatically licenses itself. This message is caused when you try to manually license FME using the same license it has already automatically obtained for itself.
- Do you see a message, "FME Licensing Notice Your current license is AutoDesk Map. This application cannot be used with current license..."? You may be using a Training or Generic license. Using your file explorer, navigate to the licenses directory of your FME installation directory: <FME\_Dir>\licenses. Delete every file in this directory except the file fme\_license.fmelic. Restart FME Workbench or the FME application you were attempting to use.
- » Do you see a message, "Administrator permissions are required to license FME..."? The licensing assistant may

need to be run with elevated privileges. Click Programs > FME Desktop > Utilities, right-click on FME Licensing Assistant, and select Run as administrator.

- If you have confirmed the machine key matches your license file and still cannot license FME, or you see error code -500 or -501, in rare cases a registry entry may be blocking your license. Run regedit and navigate to HKEY\_LOCAL\_ MACHINE\SOFTWARE\Safe Software Inc.\LICENSE. Delete the key called LICENSE.
- » Do you see a message, "License quota exceeded..."? Please contact the Technical Support Team.
- Do you see another message? Please go to <u>https://-knowledge.safe.com/articles/How\_To/General-Troubleshoot-ing</u> and follow the steps in the FME Troubleshooting section.

<sup>1</sup>To Run the FME Licensing Assistant go to Start > Programs > FME Desktop > Utilities > FME Licensing Assistant. In previous versions of FME this is also known as the FME Licensing Wizard and may be found in a slightly different location.

## FME is licensed but I am still having licensing trouble

» Are you having trouble with a specific format that you cannot see in the format list or FME cannot read or write to it? Some formats in FME require a higher level of licensing, and some formats are provided by 3rd party vendors. Also, some formats require another application to be installed. In particular, reading/writing ESRI Geodatabase requires a licensed ArcGIS installation and GeoMedia Access Warehouse writing requires a licensed GeoMedia installation. For a complete list of formats and required helper applications, see <u>http://www.safe.com/fme/format-search/</u>. If you would like to upgrade your FME to use a specific format, contact your account manager or <u>sales@safe.com</u>.

» Are you experiencing another problem? Contact the Technical Support Team. It may help to ensure that you are, in fact, running a fixed license. Please include the FMEReport.html file by running the FMETroubleshoot.bat file from the <u>General Troubleshooting page</u>.

# About Floating Licenses

A floating license means that a single computer is provided with a number of licenses and acts as a server by issuing these licenses to any other computer that requests one. A floating license is a common way for a company to share a limited number of licenses among its FME users.

A FlexNet software license manager provides the floating license capability to FME. The FlexNet software is installed on a computer that acts as a license server. Every time FME is started on a computer, the server issues a license, provided there is one still available. When a computer closes FME, that license is returned. For example, consider a five-seat floating license and 30 workstation computers. Each workstation has FME installed. Any workstation can run FME, but only a maximum of five at any one time.

For a full description, visit the Flexera Software website: <a href="http://www.flexera.com">http://www.flexera.com</a>.

A floating license serves multiple instances of FME Desktop that are installed locally on each computer (recommended); or to a single installation on a networked application server that is accessed remotely by individual users.

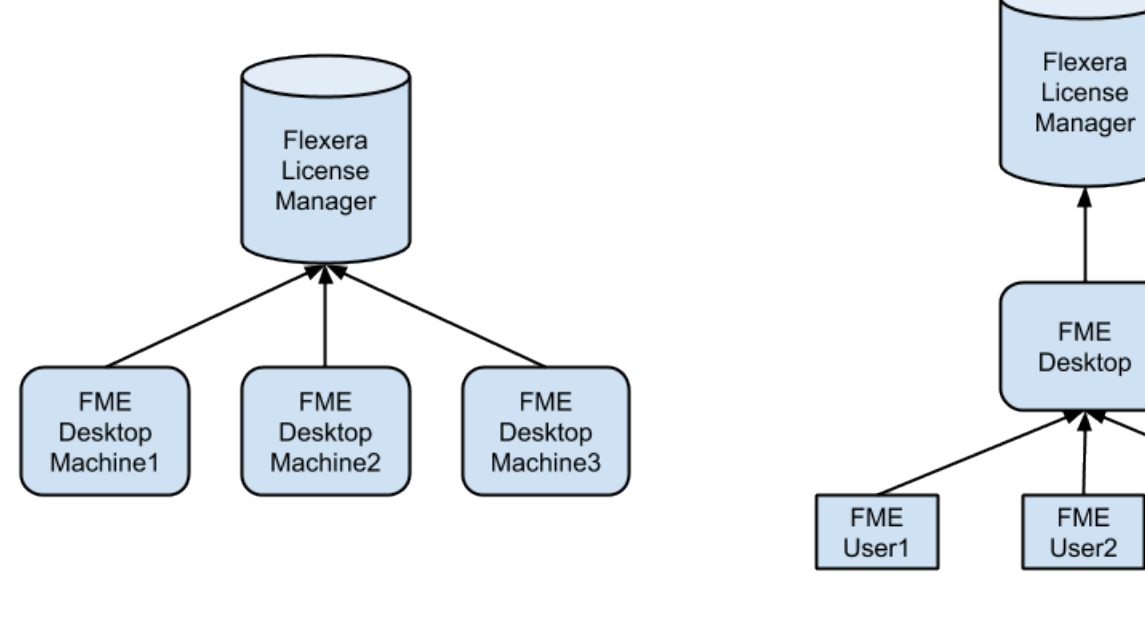

Single floating license for FME Desktop installed locally on individual computers Single floating licens Desktop installed on a application ser

A floating license can serve different FME editions. For example, a floating licenses can serve both FME Base Edition and FME Smallworld Edition.

If the expiry dates associated with multiple FME installation serial numbers vary, the floating license applies the shortest expiry date to all serial numbers.

If you need to transfer an existing floating license to a new license server, you must perform a new installation since you still need to request a new license file from Safe Software.

## To Install a Floating License

- » Installing a Floating License on Windows
- » Installing a Floating License on Linux

## Three-Server Redundant Floating Licenses

The Flexera License Manager allows for redundancy by using a set of three license servers. With three-server redundancy, the floating license server stays functional, handing out its total complement of licenses when any two of the three license servers are up and running.

A master server that performs all licensing operations is elected when the redundant servers are started. The other two servers provide a secure licensing mechanism in the event of hardware failure or if the master node needs to be rebooted.

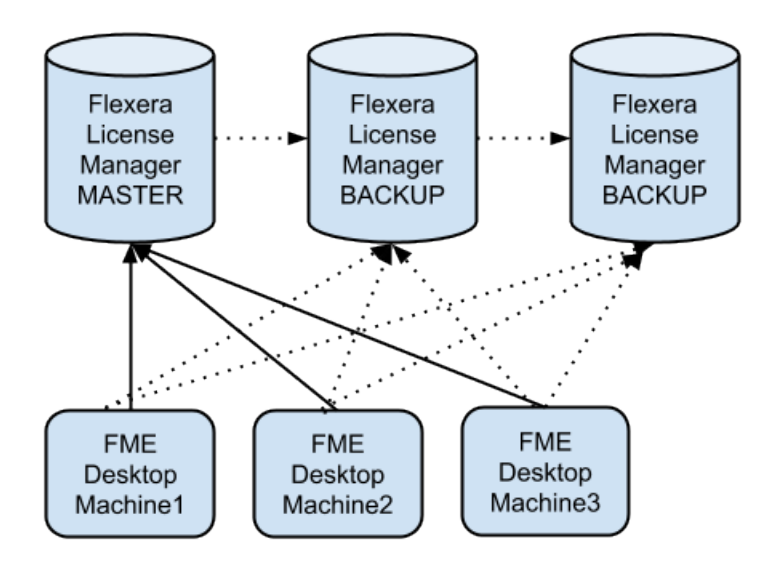

Permanent Three-Server Redundant Floating Licenses

It is not a requirement for each of the server nodes to have the same architecture or operating system, although they should have reliable network communications with each other and should be on the same subnet. Often, this means that the three servers are located physically close to each other.

#### To Install a Three-Server Redundant Floating License

- Installing a Three-Server Redundant Floating License Server on Windows
- Installing a Three-Server Redundant Floating License Server on Linux

Installing a Floating License on Windows

To install a floating license on Windows, follow these steps:

- 1. Before You Begin
- 2. Download and Run the Installer
- 3. Request and Install the License
- 4. Install FME on Client Computers
- 5. Start FME Registration

#### **Before You Begin**

Ensure that the following requirements are met before beginning the installation:

- » You must be running a TCP/IP network.
- One computer on the network is designated as the license server. The license server may be any computer on the network that is visible to all computers that are dependent on it for their licenses. You should choose a computer that is always running and always connected to the network because the client computers must be able to communicate with the license server to use the FME. The processing burden on the licensing server is negligible.
- You must have Administrator privileges to install the FME Floating License server.

- If the computer you want to use as your floating license server has a firewall, you must open a port through which the FlexServer can communicate. By default, the range of ports used is 27000-27009, although you can also configure other ports. For more information, see <u>Specifying Floating License</u> <u>Server Ports</u>.
- » If FlexNet is already installed on your license server, you still need to perform a new installation. FME requires the version of FlexNet that is included in the installer. In addition, if your organization is configuring license borrowing (see <u>Borrowing</u> <u>a Floating License</u>), you will require LMTOOLS version 11.8 or newer.

The FME license server cannot be installed on a virtual machine that is built and moved around among many physical machines. It must be locked to a single fixed MAC address.

#### **Download and Run the Installer**

The FME installer contains the utility program required to get the license server up and running:

» fme-flexnet-win-x86.msi (Windows 32-bit)

Or

» fme-flexnet-win-x64.msi (Windows 64-bit)

## To download and run

- 1. On the <u>FME Downloads page</u>, specify the desired version under "Select an FME Version."
- 2. Under "Floating License Installer for FME Desktop," specify the applicable Windows bit version, and click **Download**.
- On the computer that acts as the license server, run (double-click) the installer to create a FlexServer directory.

The following table lists the shortcuts that are created in the Safe Software program group.

Expand for details

| Shortcut                              | Description                                                                                                    |
|---------------------------------------|----------------------------------------------------------------------------------------------------|
| Generate hostid.txt                   | Creates a text file that contains the<br>hostname and Host ID information<br>required when requesting a floating<br>license from www.safe<br>com/activation/floating/. |
| Launch LMTOOLS                        | Launches LMTOOLS. Used for debugging or changing con-figuration.                                                                                                    |
| License Administration<br>Guide       | Opens Flexera Software's License<br>Administration Guide.                                                                                                    |
| Start - Restart FME<br>License Server | Starts the license manager pro-<br>cess.                                                                                                    |

| Shortcut                       | Description                                                 |
|--------------------------------|-------------------------------------------------------------|
| View FME License<br>Server Log | Opens the license manager log file.<br>Used for debugging.  |
| View hostid.txt                | Reopens text file, if required by Safe Software.            |
| View Readme                    | Opens the installation and con-<br>figuration instructions. |

#### What's Next?

» Request and Install the License

#### **Request and Install the License**

Perform the following steps on the computer that acts as the license server:

 Click Start > Programs > FlexNet for Safe Software > View hostid.txt to open the hostid.txt file.

If you are installing FlexNet on Windows Vista, Windows 7, or Windows 8 and User Account Control (UAC) is enabled, right-click *Start-Restart FME License Server* and run this function using administrator privileges. If UAC is not enabled, you do not have to perform this step.

2. Complete the online license request form:

http://www.safe.com/activation/floating/

You will need a product serial number (for example, BEGP-F7MG-21YL). To get your serial number, see the confirmation e-mail you received after purchasing FME Desktop.:

If you do not have a product serial number, e-mail your hostid.txt file to codes@safe.com.

If you are requesting a combined license and are entering multiple serial numbers, separate them with commas.

If you do not have hostid.txt and are entering host information manually:

- » Hostname is the name of the computer hosting the floating license.
- » Host ID is the MAC address (or "Ethernet address") of the host computer (lowercase, with no colons).

Your hostid.txt may contain multiple Host IDs; however, you can enter only one in the online request form.

- 3. You will receive an email with instructions for installing the license:
  - a. Save the safe.lic file to the FlexServer directory. For example: C:\Program Files\FlexServer\
  - b. Restart the FME License Server:

Start Menu > Programs > FlexNet for Safe Software > Start - Restart FME License Server

#### What's Next?

» Install FME on Client Computers

#### **Install FME on Client Computers**

After the license server is running, install FME on the client computers or on the Network Server (if you have a fast and non-congested network).

If this is a license upgrade from fixed license to floating license (and not a new FME installation), then ensure that there are no existing fme\_license.dat files in the licenses directory; for example, check C:\Program Files\FME\licenses and C:\Users\<username>\Documents\FME\Licenses.Also ensure there are no FME tasks running before starting the registration process.

#### What's Next?

» Start FME Registration

#### **Start FME Registration**

# Perform this step for each computer that has FME installed.

For command prompt instructions, see <u>Licensing FME Desktop</u> from the Windows Command Prompt. 1. Open the FME Licensing Assistant: Start > Programs > FME Desktop > Utilities > FME Licensing Assistant.

| 😤 FME Desktop Licensing Assistant 📃 🔀 |                                                  |       |
|---------------------------------------|--------------------------------------------------|-------|
| Select a Licensing Optic              | n                                                |       |
|                                       |                                                  |       |
|                                       | Activate a single-fixed license                  | 3     |
|                                       | Serial Number:                                   |       |
|                                       |                                                  |       |
| Desktop                               | Onnect to a floating license server              | 2     |
| - Chan                                | Server Name: license1                            |       |
| an -                                  |                                                  |       |
|                                       |                                                  |       |
|                                       | Activate a trial version of FME                  |       |
|                                       |                                                  |       |
| SAFE SOFTWARE                         | Install a license file provided by Safe Software |       |
| Registration Key:                     | < Back Next > C                                  | ancel |
|                                       |                                                  |       |

- 2. Select *Connect to a floating license server*, and enter the name of the computer that is hosting the FME licenses.
- 3. Click the Next button.
- 4. If your configuration contains more than one type of FME license, select the license that you want to use.
- 5. Click Finish to complete the connection.

Installing a Floating License on Linux

To install a floating license on Linux, follow these steps:

- 1. Before You Begin
- 2. Locate the Flexera License Manager Files
- 3. Create a Directory for the Flexera License Manager
- 4. Provide the Information to Generate a Floating License
- 5. Install the Floating License
- 6. <u>Configure FME Desktop to Use the Floating License</u>

## **Before You Begin**

Ensure that the following requirements are met before beginning the installation:

- » You must be running a TCP/IP network.
- One computer on the network is designated as the license server. The license server may be any computer on the network that is visible to all computers that are dependent on it for their licenses. You should choose a computer that is always running and always connected to the network because the client computers must be able to communicate with the license server to use the FME. The processing burden on the licensing server is negligible.
- » You must have Administrator privileges to install the FME Floating License server.
- If the computer you want to use as your floating license server has a firewall, you must open a port through which the FlexServer can communicate. By default, the range of ports

used is 27000-27009, although you can also configure other ports. For more information, see <u>Specifying Floating License</u> <u>Server Ports</u>.

If FlexNet is already installed on your license server, you still need to perform a new installation. FME requires the version of FlexNet that is included in the installer. In addition, if your organization is configuring license borrowing (see <u>Borrowing a Floating License</u>), you will require LMTOOLS version 11.8 or newer.

The FME license server cannot be installed on a virtual machine that is built and moved around among many physical machines. It must be locked to a single fixed MAC address.

## What's Next?

» Locate the Flexera License Manager Files

## Locate the Flexera License Manager Files

If you have purchased an FME floating or single-fixed license for Linux, copy the Linux\FlexServer directories from the FME installer. Alternatively, follow these steps:

1. On the <u>FME Downloads page</u>, specify the desired version under *Select an FME Version*.

2. Under *Floating License Installer for FME Desktop*, select Linux 64-bit and click **Download**. This will download the file: fme-flexnet-linux-x64.tar.gz

#### What's Next?

» Create a Directory for the Flexera License Manager

#### **Create a Directory for the Flexera License Manager**

Create a directory for the Flexera License Manager on your license server computer, which is the computer that will manage the licenses. Extract the contents of fme-flexnet-linuxx64.tar.gz into this directory. For example:

```
% mkdir /opt/FlexServer
% cd /opt/FlexServer
% gunzip < ~/fme-flexnet-linux-x64.tar.gz | tar xf -</pre>
```

This directory is referred to as the *FlexServer directory* for the remainder of these instructions.

#### What's Next?

» Provide the Information to Generate a Floating License

#### **Provide the Information to Generate a Floating License**

Safe Software requires three pieces of information to generate a floating or node-locked license:

- » hostname
- » host ID
- » FME serial number

## What's Next?

» Install the Floating License

#### **Obtaining the Hostname**

To obtain the **hostname**, type the **hostname** command. For example:

% hostname worf

In this example, the host name is worf.

#### **Determining the Host ID**

To determine the **host ID**, use the **lmutil lmhostid** command within the **FlexServer** directory. The output should be an eight-character alphanumeric string (or a 12-character alphanumeric string on Linux). For example:

```
% ./lmutil lmhostid
lmutil - Copyright (c) 1989-2009
The FlexNet host ID of this machine is "807abc12"
```

In this example, the host ID is 807abc12.

**Note:** When you are running ./lmutil lmhostid, you may see the following error message:
#### >-bash: ./lmutil: No such file or directory

This error appears when FlexNet is missing necessary libraries to run on Linux. To clear the error, install <code>lsb-core</code> by typing the command:

sudo apt-get install lsb-core

#### **Determining the FME Serial Number**

To get your serial number, see the confirmation e-mail you received after purchasing FME Desktop.

Visit <u>www.safe.com/activation/floating/</u> and submit the Floating License Request.

Safe Software will send you a file called **safe.lic** that contains the key code file for the license code server.

Copy the **safe.lic** file into the **FlexServer** directory on your license server computer.

The filename must remain in lowercase text. Safe Software recommends that you do not change the filename.

#### **Install the Floating License**

To start the Flex Server, you must have a /usr/tmp directory.

Verify that the /usr/tmp directory exists and if it doesn't exist, create this directory as follows:

# % mkdir /usr/tmp

To start the License Manager:

```
% <FlexServerDir>/lmgrd -c <FLEXServerDir>/safe.lic
```

FME Desktop Administrator's Guide

This action runs the License Manager in the foreground, logging activity to the terminal. To store the log to a file instead, use the -1 option:

```
% ./lmgrd -c ./safe.lic -l safe.log
```

When a log file is used, **1mgrd** detaches as a background process, so there is no need to explicitly background the application. However, you'll have to start the server each time the license server host is rebooted. The system administrator can make sure the preceding command is run at system start-up time.

# What's Next?

» Configuring FME Desktop to Use the Floating License

# **Configuring FME Desktop to Use the Floating License**

To configure an installation of FME to use a License Manager, follow these steps.

- 1. Once FME Desktop is installed on Linux, log in as the same user who installed FME Desktop.
- 2. Navigate to Applications > FME Desktop > Utilities > FME Licensing Assistant. The FME Licensing Assistant opens.
- 3. On the FME Licensing Assistant, select *Connect to a floating license server* button.

| FME Desktop Licensing Assistant         _ □ × |                                                                                                    |  |
|-----------------------------------------------|----------------------------------------------------------------------------------------------------|--|
| Select a Licensin                             | g Option                                                                                                    |  |
|                                               | <ul> <li>Activate a single-fixed license</li> <li>Serial Number:</li> <li>Connect to a floating license server</li> <li>Connect to a floating license server</li> <li>Server Name: CLIFFJUMPER</li> <li>Activate a trial version of FME</li> <li>Install a license file provided by Safe Software</li> </ul> |  |
| Registration Key:                             | Cancel < <u>B</u> ack <u>Next</u> >                                                                                                    |  |

- 4. In the Server Name field, enter the name of the license server. Click Next.
- 5. Select the FME Edition from the list and click Activate.

| O FME D           | FME Desktop Licensing Assistant         _ □ × |              |  |
|-------------------|-----------------------------------------------|--------------|--|
| Select an Edition |                                               |              |  |
|                   | Server: cliffjumper                           |              |  |
|                   | License Type                                  | Seats In Use |  |
|                   | FME Desktop Professional Edition              | 5 0          |  |
| Desktop           |                                               |              |  |
| SAFE SOFTWARE     | Click here for a license comparison           | chart        |  |
| Registration Key: | Cancel < <u>B</u> ack                         | Activate     |  |

6. Click Finish.

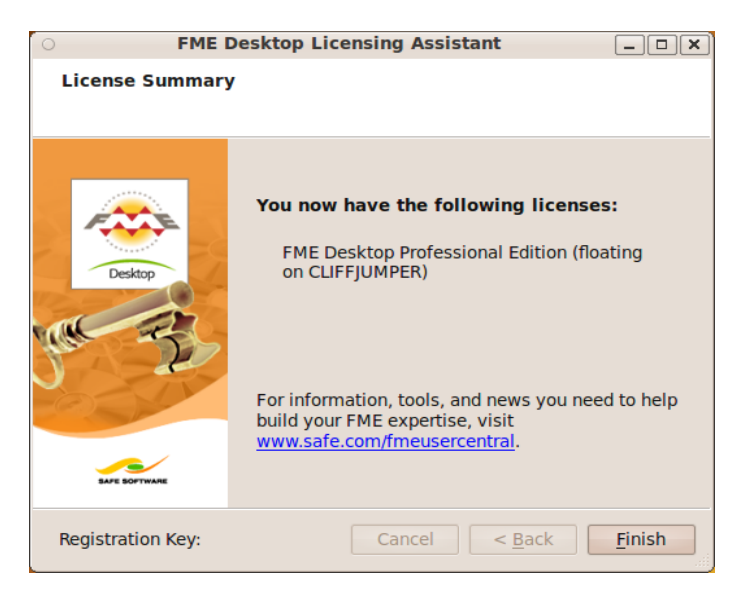

A floating license is installed to borrow a license.

Installing a Three-Server Redundant Floating License Server on Windows

To install Three-Server Redundant Floating Licenses on Windows:

- 1. Before You Begin
- 2. Download and Run the Installer
- 3. Start the License Servers
- 4. Install FME On Client Computers
- 5. Start FME Registration

# **Before You Begin**

Ensure that the following requirements are met before beginning the installation:

- » You must be running a TCP/IP network.
- Three computers on the network are designated as license servers. The license servers may be any computers on the network that are visible to all computers that may dependent on them for their licenses. You should choose computers that are always running and always connected to the network because the client computers must be able to communicate with any one license server to use FME. The processing burden on the licensing server is negligible.

- » You must have Administrator privileges to install the Flexera Licensing Manager.
- If the computers you want to use as your floating license servers have firewalls, you must open a port on each one through which the FlexServer can communicate. By default, the range of ports used is 27000-27009, although you can also configure other ports.
- If FlexNet is already installed on your license servers, you still need to perform a new installation. FME requires the version of FlexNet that is included in the installer. In addition, if your organization is configuring license borrowing (see <u>Borrowing a Floating License</u>), you will require LMTOOLS version 11.8 or newer.

The FME license servers cannot be installed on a virtual machine that is built and moved around among many physical machines. It must be locked to a single fixed MAC address.

# Download and Run the Installer (Three-Server Redundant Floating License Server)

The FME installer contains the utility program that is needed to get the license server up and running:

fme-flexnet-win-x86.msi

or

fme-flexnet-win-x64.msi

# To download and run

- 1. On the <u>FME Downloads page</u>, specify the desired version under "Select an FME Version."
- 2. Under "Floating License Installer for FME Desktop," specify the applicable Windows bit version, and click **Download**.

**Note:** If you are viewing this link in a PDF file, your Acrobat security settings may prevent access to the installer. Instead, paste https://www.safe.-com/support/downloads/ into a web browser.

- On each computer that acts as a license server, run (double-click) the installer to create a FlexServer directory.
- Send an e-mail to codes@safe.com and include the FlexNet Host ID, the hostname assigned to each of the computers, and serial number. To get your serial number, see the confirmation e-mail you received after purchasing FME Desktop.

The table that follows lists the shortcuts that are created in the Safe Software program group:

| Shortcut            | Description                                    |
|---------------------|------------------------------------------------|
| Generate hostid.txt | Creates a text file to send to codes@safe.com. |
| Launch LMTOOLS      | Launches LMTOOLS. Used for                     |

#### Expand for details

| Shortcut                              | Description                                                 |
|---------------------------------------|-------------------------------------------------------------|
|                                       | debugging or changing con-<br>figuration.                   |
| License Administration<br>Guide       | Opens Flexera Software's<br>License Administration Guide.   |
| Start - Restart FME<br>License Server | Starts the license manager pro-<br>cess.                    |
| View FME License<br>Server Log        | Opens the license manager log file. Used for debugging.     |
| View hostid.txt                       | Reopens text file, if required by Safe Software.            |
| View Readme                           | Opens the installation and con-<br>figuration instructions. |

 We will e-mail you a file called safe.lic that contains the key code file for the license code servers. Copy the safe.lic file into each of the FlexServer directories on your license server nodes.

# What's Next?

» Start the License Servers

# **Start the License Servers**

On all three servers, start the license manager. Go to Start > Programs > Safe Software, and run Start - Restart FME License Server.

If you're installing FlexNet on Windows Vista, right-click *Start-Restart FME License Server* and run this function using administrator privileges.

The first server started of the first two servers listed in the fme\_ license.dat file becomes the master node.

Start the servers in the order shown in the following example:

```
SERVER host1 1223344 27009
SERVER host2 9384749 27009
SERVER host3 2038404 27009
VENDOR safe
FEATURE FME . . .
```

Therefore, the first server to start—host1—becomes the master node; host3 never becomes the master node.

There is no time limit for starting all of the servers.

Unlike independent servers, each SERVER line requires a port number. The port number in this example is 27009. You can modify the port numbers to any unused port number in the range 1024 to 32000.

You can change the order of the SERVER lines to suggest which node is the master node, however we recommend you keep the order shown in the preceding example.

# What's Next?

» Install FME on Client Computers

# **Install FME on Client Computers**

When the server license files are running, install FME on the client computers or on the Network Server (if you have a fast and uncongested network). If this is not a new install (but rather a license upgrade from fixed license to floating), ensure that there are no existing fme\_license.dat or fme\_ license.fmelic files in the C:\Program Files\FME\licenses directory.

Using a text editor, create a file called fme\_license.dat that contains the same three SERVER lines from the safe.lic files that were used to start the redundant server nodes. Add a USE\_SERVER line after the SERVER lines, as shown in the following example:

```
SERVER host1 1223344 27009
SERVER host2 9384749 27009
SERVER host3 2038404 27009
USE_SERVER
```

Place this fme\_license.dat file in the FME client installation licenses directory; that is, in the C:\Program Files\FME\li-censes directory.

# Start FME Registration

# Perform this step for each computer that has FME installed.

For command prompt instructions, see <u>Licensing FME Desktop</u> from the Windows Command Prompt.

 Open the FME Licensing Assistant: Start > Programs > FME Desktop > Utilities > FME Licensing Assistant.

| 🛱 FME Desktop Licensing Assistant 🛛 🔳 🔀 |                                                          |           |
|-----------------------------------------|----------------------------------------------------------|-----------|
| Select a Licensing Optic                | חנ                                                       |           |
|                                         |                                                          |           |
|                                         | Activate a single-fixed license                          | ٢         |
|                                         | Serial Number:                                           |           |
|                                         |                                                          |           |
| Desktop                                 | <ul> <li>Connect to a floating license server</li> </ul> | ٢         |
| AN R                                    | Server Name: license1                                    |           |
|                                         |                                                          |           |
| J E                                     |                                                          |           |
| PROP                                    | Activate a trial version of EME                          |           |
|                                         |                                                          |           |
| SAFE SOFTWARE                           | Install a license file provided by Safe Software         |           |
|                                         |                                                          |           |
| Registration Key:                       | < Back Next >                                            | ancel .:: |

- 2. Select *Connect to a floating license server*, and enter the name of the <u>master node computer</u> that is hosting the license.
- 3. Click the Next button.

- 4. If your configuration contains more than one type of FME license, select the license that you want to use.
- 5. Click Finish to complete the connection.

Installing a Three-Server Redundant Floating License Server on Linux

To install Three-Server Redundant Floating Licenses on Linux:

- 1. Before You Begin
- 2. Download and Run the Installer
- 3. Start the License Servers
- 4. <u>Run the FME Licensing Assistant and Connect to the First</u> <u>Server</u>

# **Before You Begin**

Ensure that the following requirements are met before beginning the installation:

- » You must be running a TCP/IP network.
- Three computers on the network are designated as license servers. The license servers may be any computers on the network that are visible to all computers that may dependent on them for their licenses. You should choose computers that are always running and always connected to the network because the client computers must be able to com-

municate with any one license server to use FME. The processing burden on the licensing server is negligible.

- You must have Administrator privileges to install the Flexera Licensing Manager.
- If the computers you want to use as your floating license servers have firewalls, you must open a port on each one through which the FlexServer can communicate. By default, the range of ports used is 27000-27009, although you can also configure other ports.
- If FlexNet is already installed on your license servers, you still need to perform a new installation. FME requires the version of FlexNet that is included in the installer. In addition, if your organization is configuring license borrowing (see <u>Borrowing</u> <u>a Floating License</u>), you will require LMTOOLS version 11.8 or newer.

The FME license servers cannot be installed on a virtual machine that is built and moved around among many physical machines. It must be locked to a single fixed MAC address.

# Download and Run the Installer

Install the floating license server on three different computers using the instructions in sections <u>Before You Begin</u> through <u>Installing a New Floating License</u>.

Send an e-mail to codes@safe.com and include the FlexNet Host ID, the hostname assigned to each of the computers, and serial

number. To get your serial number, see the confirmation email you received after purchasing FME Desktop.

We will e-mail you a file called safe.lic that contains the key code file for the license code servers. Copy the safe.lic file into each of the FlexServer directories on your license server nodes.

# What's Next?

» Start the License Servers

# **Start the License Servers**

Start the license manager on all three servers, in order based on the following:

The first server started of the first two servers listed in the fme\_ license.dat file becomes the master node.

Start the servers in the order shown in the following example:

```
SERVER host1 1223344 27009
SERVER host2 9384749 27009
SERVER host3 2038404 27009
VENDOR safe
FEATURE FME . . .
```

Therefore, the first server to start—host1—becomes the master node; host3 never becomes the master node.

There is no time limit for starting all of the servers.

Unlike independent servers, each SERVER line requires a port number. The port number in this example is 27009. You can modify the port numbers to any unused port number in the range 1024 to 32000.

You can change the order of the SERVER lines to suggest which node is the master node, however we recommend you keep the order shown in the preceding example.

To start the License Manager:

```
% <FlexServerDir>/lmgrd -c <FLEXServerDir>/safe.lic
```

This action runs the License Manager in the foreground, logging activity to the terminal. To store the log to a file instead, use the -1 option:

```
% ./lmgrd -c ./safe.lic -l safe.log
```

When a log file is used, **Imgrd** detaches as a background process, so there is no need to explicitly background the application. However, you'll have to start the server each time the license server host is rebooted. The system administrator can make sure the preceding command is run at system start-up time.

# **Configuring FME Desktop to Use the Floating License**

To configure an installation of FME to use a License Manager, follow these steps.

1. Once FME Desktop is installed on Linux, log in as the same user who installed FME Desktop.

- 2. Navigate to Applications > FME Desktop > Utilities > FME Licensing Assistant. The FME Licensing Assistant opens.
- 3. On the FME Licensing Assistant, select *Connect to a floating license server* button.

| O FME I           | Desktop Licensing Assistant                                                                                                    |
|-------------------|----------------------------------------------------------------------------------------------------|
| Select a Licensin | g Option                                                                                                    |
|                   | <ul> <li>Activate a single-fixed license</li> <li>Serial Number:</li> <li>Connect to a floating license server</li> <li>Connect to a floating license server</li> <li>Server Name: CLIFFJUMPER</li> <li>Activate a trial version of FME</li> <li>Install a license file provided by Safe Software</li> </ul> |
| Registration Key: | Cancel < <u>B</u> ack <u>N</u> ext >                                                                                                    |

- 4. In the Server Name field, enter the name of the <u>master</u> <u>node computer</u> that is hosting the license. Click Next.
- 5. Select the FME Edition from the list and click Activate.

| FME Desktop Licensing Assistant         _ □ × |                                     |         | ×        |  |
|-----------------------------------------------|-------------------------------------|---------|----------|--|
| Select an Edition                             |                                     |         |          |  |
|                                               | Server: cliffjumper                 |         |          |  |
|                                               | License Type                        | Seats   | In Use   |  |
|                                               | FME Desktop Professional Edition    | 5       | 0        |  |
| Desktop                                       |                                     |         |          |  |
| SAFE SOFTWARE                                 | Click here for a license comparison | n chart |          |  |
| Registration Key:                             | Cancel < <u>B</u> ac                | k .     | Activate |  |

#### 6. Click Finish.

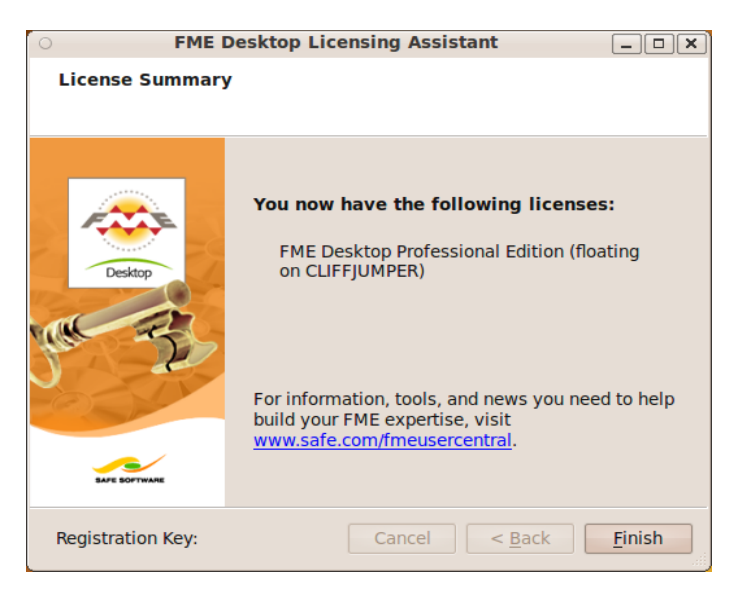

A floating license is installed to borrow a license.

FME Desktop Administrator's Guide

Monitoring Floating License Use

To find out who is currently using FME licenses from your floating license pool:

- Ensure the Flexera license manager utility (Imutil) is installed. This tool is installed with the floating license manager, available on the FME Downloads site (<u>http://www.safe.com/support/support-resources/fmedownloads/</u>). On Windows, it is installed by default in C:\Program Files\FlexServer.
- 2. Create a "license file" that you will use on your computer. You can call it safe.lic, or any other name ending in .lic. It should contain the following:

```
SERVER <IP address or name of license server> Any [optional port number]
```

for example:

SERVER 107.22.68.36 Any

or

```
SERVER licensel Any 27000
```

You can use either the IP address or the name of the floating license server. We recommend using the server name because the IP address might change.

Any is required because the license server query requires both the host name and host id. Any can be used as the hostid. If known, you can also use the MAC address of the license server.

The port number is generally between 27000 and 27009. If you do not know what port is being used for the Safe floating license server, leave this blank, and Imutil will find it automatically. If you do <u>specify the port</u>, the <code>lmstat query</code> is much faster.

3. Open a Command Window

Use the safe.lic file to query all details using the command:

lmutil lmstat -a -c <license file>

for example:

lmutil lmstat -a -c safe.lic

This will return a lot of information. You may want to query for specific features in the license file. You can do this using a command like:

```
lmutil lmstat -f FME -c safe.lic
```

The -f flag specifies the feature you want reported. If you want to know who has checked out any FME feature, use -f FME. You can also look for specific license types like small-world, oracle, esri, professional, base, and server.

If you do not specify a license file, <code>lmutil lmstat</code> will query all files in its folder ending in .lic. This can be useful if you have multiple floating license servers; you can query all of them at once by having a separate .lic file for each, and then omitting the -c flag in the <code>lmutil</code> command.

# Interpreting the output of the Imstat query

```
The output of lmstat -a looks similar to:

lmstat - Copyright (c) 1989-2012 Flexera SoftwareLLC. All

Rights Reserved. Flexible License Manager status on Wed

02/28/2012 14:49

[Detecting lmgrd processes...]

License server status: 40000@prod

License file(s) on prod: C:\prod\i86_n3\counted.lic:

prod: license server UP v11.5

Feature usage info:

Users of f1: (Total of 4 licenses issued; Total of 1 license

in use)

"f1" v1.0, vendor: demo

floating license

daniel myhost2 19.36.18.26 (v1.0) (myhost1/40000 102), start

Fri 2/28 14:29
```

where:

| Output      | Argument        | Description                                                 |
|-------------|-----------------|-------------------------------------------------------------|
| daniel      | user            | User name.                                                  |
| myhost2     | user_host       | Host where user is running.                                 |
| 19.36.18.26 | display         | Display where user is running.                              |
| v1.0        | version         | Version of feature.                                         |
| myhost1     | server_<br>host | Host where license server is run-<br>ning.                  |
| 40000       | port            | TCP/IP port on server_host where license server is running. |

| Output                  | Argument          | Description                             |
|-------------------------|-------------------|-----------------------------------------|
| 102                     | handle            | License handle.                         |
| start Fri<br>2/28 14:29 | checkout_<br>time | Time that this license was checked out. |

For more information about using the Imutil <code>lmstat</code> command, see the "License Administration Guide" under "Documentation," on the Flexera downloads page, at <a href="http://www.-globes.com/support/fnp\_utilities\_download.htm">http://www.-globes.com/support/fnp\_utilities\_download.htm</a>.

# Specifying Floating License Server Ports

This topic explains how to specify ports used by the floating license server. By default, communication between the floating license server and a client running FME occurs on a random port. Specifying ports can be useful in specific security configurations. For example, if you have a firewall between your floating license server and a client machine running FME, you may want to open a specific port for this communication. Or, you may wish to avoid conflict when multiple FlexNet servers are installed in the same environment. For example, FME may use a random port, but ArcGIS may use a fixed port, and a conflict will occur if the same port is in use.

# **To specify Floating License Server Ports**

Edit the safe.lic file in your FlexServer directory so that yyyy on the VENDOR line is the port you want to open for the communication to the client machine running FME. The port in the

```
Licensing
```

SERVER line (xxxx) can also be set, but this is necessary only for a <u>three-server redundant configuration</u>, or if another FlexNet license server is using a specific port.

```
SERVER servername 000c290de0df xxxx
VENDOR safe PORT=yyyy
```

The port number for the SERVER and the VENDOR must be different. On Windows, the VENDOR port is typically between 1024 and 65535. On Linux, the default VENDOR port is between 32768 and 61000. The SERVER port is typically between 27000 and 27009. Be sure to add the VENDOR port and SERVER port to your firewall exceptions.

If the VENDOR port is specified, the FME running on the client machine must specify this port as well. Using the FME Licensing Assistant, specify the port number when prompted to "Connect to a Floating License Server," as shown below:

LicenseServerName:yyyy

where yyyy is the port number used in the VENDOR line of the safe.lic file.

In earlier releases of FME, the fme\_license.dat file in the <FMEDir>\licenses\ directory must be edited manually. It should contain the following line:

SERVER LicenseServerName Any yyyy

where yyyy is the port number used in the VENDOR line of the safe.lic file.

Finally, restart the FME License Server:

- » Windows: Start Menu > Programs > FlexNet for Safe Software> Start - Restart FME License Server
- » Linux:% <FlexServerDir>/lmgrd -c <FLEXServer-Dir>/safe.lic

Borrowing a Floating License

If your FME Desktop product uses a floating license, and your organization supports this option, you can borrow a license for offline use.

A fixed license configuration does not allow you to borrow a license. In addition to a floating license, you need a floating license server with the license borrowing capabilities enabled.

License borrowing requires LMTOOLS version 11.8 or newer.

If a license is available, you can borrow it and run FME for a maximum of 30 days on a computer that will not be connected to the license server.

If you need to borrow a license for an extended time, please consult your System Administrator.

When the borrowing period expires, the license also expires. After the expiry date, the license automatically becomes available for other users to borrow.

You do not have to return the license after an expiry date; however, you can choose to return a license early. See <u>Return the</u> <u>License</u>.

# To Borrow a Floating License

FME Desktop Administrator's Guide

- 1. Connect to the Floating License
- 2. <u>Specify the Terms of the License</u>

# To Return a Borrowed License

» Return the License

# **Connect to the Floating License Server**

To borrow a license, you first need to connect to a floating license server. (Please see your System Administrator if you do not know the server name.)

- Open the FME Desktop Licensing Assistant by clicking Start
   Programs > FME Desktop > Utilities > FME Licensing Assistant.
- 2. Select *Connect to a floating license server*. In the Server Name field, enter the name of the floating license server.
- 3. Click Next.

| 🛠 FME Desktop Licensing Assistant 📃 🔀 |                                                          |  |
|---------------------------------------|----------------------------------------------------------|--|
| Select a Licensing Optic              | n                                                        |  |
|                                       |                                                          |  |
|                                       | 🔿 Activate a single-fixed license 🛛 🔇 🖓                  |  |
|                                       | Serial Number:                                           |  |
|                                       |                                                          |  |
| Desktop                               | <ul> <li>Connect to a floating license server</li> </ul> |  |
| AN 3                                  | Server Name: license1                                    |  |
|                                       |                                                          |  |
| S STY                                 |                                                          |  |
|                                       | Activate a trial version of FME                          |  |
| <u></u>                               | Install a license file provided by Safe Software         |  |
| BAFE SOFTWARE                         |                                                          |  |
| Registration Key:                     | < Back Next > Cancel                                     |  |

4. Select the license type from the list, and click Activate.

| 🔗 FME Desktop Licensing | , Assistant                        |                |          | 🗖 🖪 🔁  |
|-------------------------|------------------------------------|----------------|----------|--------|
| Select an Edition       |                                    |                |          |        |
|                         |                                    |                |          |        |
|                         | Server: License1                   |                |          |        |
|                         | License Type                       | Seats          | In Use   |        |
| E CAR                   | FME Desktop Professional Edition   | n 5            | 0        |        |
| Section Section         |                                    |                |          |        |
| Desktop                 |                                    |                |          |        |
| 10 m                    |                                    |                |          |        |
| All and                 |                                    |                |          |        |
| JACK                    |                                    |                |          |        |
| FACT                    |                                    |                |          |        |
|                         |                                    |                |          |        |
|                         |                                    |                |          |        |
| SAFE SOFTWARE           | Click here for a license compariso | <u>n chart</u> |          |        |
|                         |                                    |                |          |        |
| Registration Key:       | < Back                             |                | Activate | Cancel |

FME Desktop Administrator's Guide

5. Click Finish.

You will see a message when you are successfully connected to the floating license server.

To borrow the license for offline use, you will have to start FME Workbench and specify the terms of the license. See Specify the Terms of the License.

## Specify the Terms of the License

To access the License Borrowing option, start FME Workbench:

- 1. Click Start > Programs > FME Desktop > FME Workbench.
- 2. Click Tools > License Borrowing.
- 3. Click *Yes, borrow a license for,* and then enter or adjust the number of days. Click OK to close the dialog.

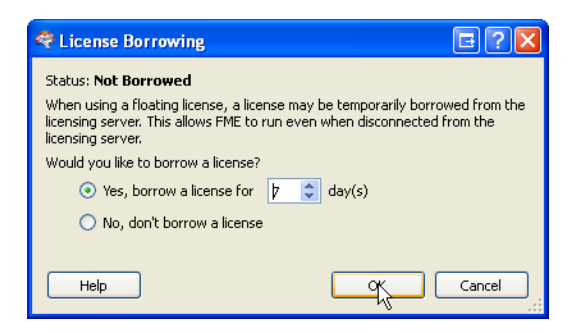

4. Click OK.

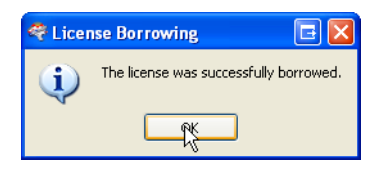

You have successfully borrowed the floating license for the specified number of days.

To run FME Desktop during this time frame, you do not need to be connected to the license server.

# **Return the License**

To return a borrowed license before the time expires:

- 1. Start Workbench.
- 2. Click Tools > License Borrowing.
- 3. On the License Borrowing pane, select *Yes, return the borrowed license early*. Click OK.
- 4. Click OK to close the dialog.

The license is now available for other FME Desktop users to borrow.

You cannot change or update licenses when you have borrowed a floating license. You must first return a borrowed license.

Restricting Licenses to Users or Groups

You can restrict floating licenses to specific users, groups, or machines. Create a file called safe.opt in the FlexServer

directory. There is no need to reference this file in any other configuration files; FlexNet knows to look for it automatically. However, the file must be named safe.opt, and it must be in the same folder as safe.exe.

Any licenses reserved for a user are dedicated to that user. Even when that user is not actively using the license, it is unavailable to other users.

Here is an example of an options file:

```
RESERVE 1 professional GROUP groupA
GROUP groupA xxxx yyyy
RESERVE 1 professional GROUP groupB
GROUP groupB aaaa
```

This example reserves one FME Desktop Professional license for users xxxx and yyyy, who are in group groupA, and one Professional license for user aaaa, who is in group groupB. GROUP member names are case-sensitive.

To restrict a license to specific hosts (i.e. machines) instead, replace the keyword GROUP with HOST\_GROUP.

For more documentation, including additional options, see <*FlexServer*>\Documents\LicenseAdministration.pdf, where <*FlexServer*> is the directory where you installed the FlexNet software.

Troubleshooting Floating Licenses

# Specifying the FME Edition to Use

If your floating license service supports multiple editions of FME, you can use the flexIm\_config.dat file to tell FME what edition to use.

To determine the FME editions you are licensed for, consult the safe.lic file on your license server.

#### To specify the FME Edition to Use

On the computer that is running FME Desktop, edit (or create) flexIm\_config.dat in the <FMEDir>\licenses\ folder.

The contents should be the following two lines:

```
Registered Product=<FME edition name>
<Displayed name in FME>
```

For example:

```
Registered Product=smallworld
FME Desktop Smallworld Edition
```

<FME edition name> is case-sensitive. <Displayed name in FME> appears when you navigate to Help > About in FME Workbench or FME Data Inspector.

Possible values for FME Edition Name are:

| FME Edition<br>Name | Displayed Name in FME            |
|---------------------|----------------------------------|
| desktop             | FME Desktop Base Edition         |
| professional        | FME Desktop Professional Edition |

| FME Edition<br>Name | Displayed Name in FME                          |
|---------------------|------------------------------------------------|
| esri                | FME Desktop ESRI Edition                       |
| database            | FME Desktop Database Edition                   |
| arcgis              | FME Desktop Data Interoperability Edi-<br>tion |
| intergraph          | FME Desktop Intergraph Edition                 |
| oracle              | FME Desktop Oracle Edition                     |
| db2                 | FME Desktop DB2 Edition                        |
| sql_server          | FME Desktop Microsoft SQL Server Edi-<br>tion  |
| smallworld          | FME Desktop Smallworld Edition                 |
| server              | FME Engine                                     |
| webmap              | FME Data Server for GeoMedia WebMap            |
| netezza             | FME Netezza Edition                            |
| teradata            | FME Teradata Edition                           |
| arcgis_server       | FME ESRI ArcGIS Server Edition                 |

# System error 1067 has occurred

#### Symptoms

The following error occurs following an attempt to start the license server:

system error 1067 has occurred

#### Cause

This error can occur if you were provided an invalid license file.

#### Resolution

Open the safe.lic file that you saved to your FlexServer directory. (For example: C:\Program Files\FlexServer\.) It should contain a number of lines starting with 'FEATURE'.

If the file only has the following contents, then it is invalid:

```
SERVER 0022fb821528 skyfire
VENDOR safe
USE_SERVER
```

Send your hostid.txt (Start > Programs > FlexNet for Safe Software > View hostid.txt) and safe.lic files to codes@safe.com and mention that the license file is empty. A new license file will be generated for you.

# The License Server will not Start on Linux

The FlexNet license server fails on Linux

#### Symptoms

On the client machine, the error message is:

FME Desktop Administrator's Guide

....License system failure. Check that the safe daemon version is newer than the FME client version. Program Terminating.

On the license server, the error message is:

```
./lmgrd -c ./safe.lic -l safe.log
>-bash: ./lmgrd: No such file or directory
```

#### Cause

FlexNet is missing necessary libraries to run on Linux

#### Resolution

On the license server, install **1sb-core**by typing the following command in the Linux terminal:

sudo apt-get install lsb-core

# Access to Floating License Times Out Over VPN

Access to the FlexNet floating license over a virtual private network (VPN) may time out if the network is slow. To minimize this issue, set the FLEXLM\_TIMEOUT environment variable.

- Open the Windows System Properties dialog (Start > Control Panel > System > Advanced System Settings.
- 2. On the Advanced tab, click Environment Variables.
- 3. Under System Variables, click New.
- 4. In the Variable name box, enter: FLEXLM\_TIMEOUT
- 5. In the Variable value box, enter: 1000000
- 6. Click OK to close each dialog box.

# Licensing from the Linux Command Line

# To activate a single-fixed license with your serial number

» Run:

./fmelicensingassistant --serial <serial-number>

To get your serial number, see the confirmation e-mail you received after purchasing FME Desktop.

# To activate a single-fixed license with a trial code

- 1. Contact <u>fmetrial@safe.com</u> to request a trial code.
- 2. Run:

./fmelicensingassistant --trial <trial-license-code>

# To activate a license file provided by Safe Software

1. Complete steps 1-3 under <u>Installing a License File Provided</u> by Safe Software.

**Note:** To obtain the registration key, navigate to the FME Desktop installation folder and run:

./fmelicensingassistant --key

2. Run:

./fmelicensingassistant --file <filename>

# To configure FME Desktop to use a floating license

- 1. Complete steps 1-5 under <u>Installing a Floating License on</u> <u>Linux</u>.
- 2. Run:

./fmelicensingassistant --floating <server>[:<port>] <FME-Edition>

**Note:** For information about specifying *<FME-Edition>*, see <u>Specifying the FME Edition to Use</u>.

# To configure FME Desktop to use a three-server redundant floating license

- 1. Complete steps 1-3 under <u>Installing a Three-Server</u> Redundant Floating License Server on Linux
- 2. Run:

./fmelicensingassistant --floating <master-node-server>
[:<port>] <FME-Edition>

**Note:** For information about specifying *<FME-Edition>*, see <u>Specifying the FME Edition to Use</u>.

# Getting Your Current Licensing Status

To find out the current licensing status of your FME Desktop installation, open the FME Licensing Assistant. In Windows:

Start > All Programs > FME Desktop > Utilities > FME Licensing Assistant The Licensing Assistant opens and displays the current licensing status. For example:

| 🔗 FME Desktop Licensing Assistant             |           |        | ×      |
|-----------------------------------------------|-----------|--------|--------|
| Update License                                |           |        |        |
|                                               |           |        |        |
|                                               |           |        |        |
| You currently have the following licenses     |           |        |        |
| FME Desktop Smallworld Edition (floating on L | ICENSE 1) |        |        |
|                                               |           |        |        |
|                                               |           |        |        |
| To update your license, click Next.           |           |        |        |
|                                               |           |        |        |
|                                               |           |        |        |
| Help                                          | Next >    | Finish | Cancel |

# See Also

» About the Registration Key

# 108 FME Desktop Administrator's Guide
# Installing the Software Development Kit for FME Desktop

The FME Desktop <u>installer</u> allows the option of installing the Software Development Kit (SDK) for FME Desktop. The SDK provides access to the FME Objects and FME Plug-in Builder APIs. You can use the APIs to create your own applications and plug-ins that make use of FME functionality.

## Installing Grid Shift Files

FME supports conversions between coordinate systems using different datums. Many datum transformations are not mathematically definable and require the use of grid of shifts. If you attempt to perform a datum transformation of this kind without the appropriate grid shift file in place, FME stops the translation.

## Installing Grid Shift Files on Windows

When you install FME for Windows, the grid shift files provided by Safe Software are automatically installed in the correct location.

If you have already installed FME, you can find more information on which files are included by opening Workbench help and clicking on the Coordinate Systems topic, or by choosing Tools > Browse Coordinate Systems and pressing the F1 key. You can manage grid shift files by choosing Tools > FME Options > Coordinate Systems.

Click the Help button for more information on how you can maintain grid shift files.

Installing Grid Shift Files on Linux

When you install FME for Linux, the grid shift files provided by Safe Software are automatically installed in the correct locations.

You can find more information on which files are included in Linux and UNIX installations by viewing our FME FME Community site:

FME Knowledge Center.com/index.php/Datum\_Transformations\_and\_ Grid\_Shift\_Files

The files in the Reproject subdirectory of your FME installation folder include a path to the location of your grid file. The order in which the grids are listed is the order in which FME uses them.

To register a file, add the full pathname of the file to the beginning of the appropriate .gdc file. For example, in Nad27ToNad83.gdc, add:

fmehome\Reproject\GridData\Canada\NTV2\_0.gsb

To make sure the files were registered correctly, check the log file when you run a translation.

If you have access to the FME Workbench user interface, you can manage grid shift files through the Workbench > Tools > FME Options menu. Click the Coordinate Systems icon.

## Using FME Desktop with Third-Party Applications

FME Desktop integrates with a number of popular GIS applications. Visit www.safe.com for more information.

This section provides instructions for using the FME Integration Console to extend any applicable third-party applications.

## About the FME Integration Console

FME Application Extensions are products that use or embed FME functionality in other applications. The exact functionality varies from product to product, but can include the ability to read datasets not native to that application, to export to non-native datasets, or to convert between two non-native formats.

FME can "extend " several different applications. Some extensions are packaged as part of FME, some are sold as add-ons, and some are packaged as part of the other GIS application. Unless they are packaged as part of FME, support for Application Extensions is usually provided by the application vendor.

For information about how FME works with other applications, please see <u>Solutions for GIS Applications</u>.

**Note:** FME does not currently extend any applications on Mac or Linux.

#### **Installation Notes**

When extending an application using FME Desktop, please be aware of the following:

- » 64-bit and 32-bit applications can only be extended with the 64-bit and 32-bit versions of FME, respectively.
- » Fixed (node-locked) licenses of FME Desktop will automatically extend compatible third-party software installed on the same system. You can easily <u>revert the extensions</u>.
- » FME cannot extend shared applications that are installed on a different machine. FME and the application to be extended must be installed on the same logical machine, whether it is a physical machine or a virtual machine.

## Using the Integration Console

**Extending Applications** 

Menus and Windows

**Reverting Applications** 

Troubleshooting

Integration Console Menus and Windows

The File and View menus contain basic window-level commands that allow you close the application or adjust the visible areas. Through the Help menu, you can view the current FME build number, and check for FME updates.

#### Log Pane

The log pane shows status information and results.

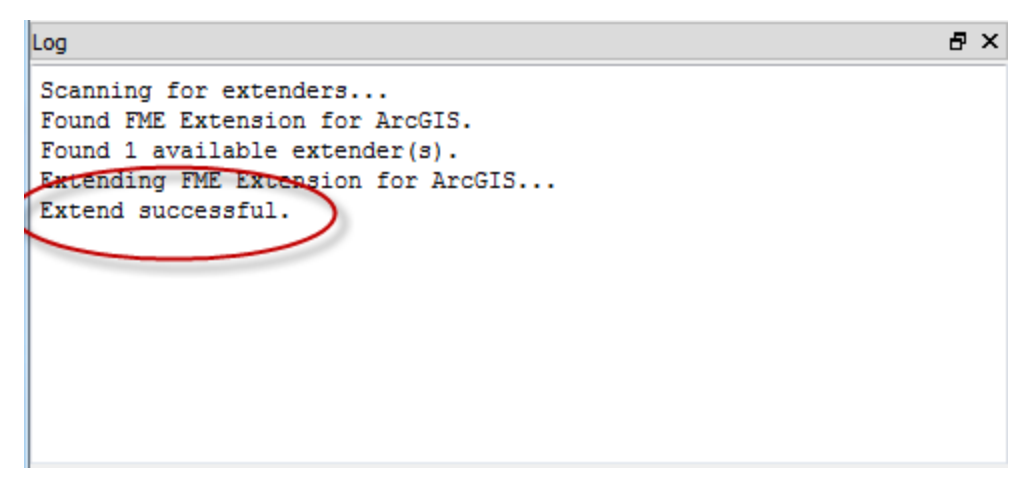

#### **Properties Pane**

Click on the name of the application to display its Properties:

| Property    | Value                                                                                                    |
|-------------|----------------------------------------------------------------------------------------------------|
| Application | The name of the application.                                                                                       |
| Status      | The FME build number that<br>extends the application. The build<br>number will change each time<br>you update FME. |
| Extendable  | Is this application extendable by                                                                                  |

| Property      | Value                                                                                                    |
|---------------|----------------------------------------------------------------------------------------------------|
|               | FME? A Yes in this column indic-<br>ates that the application is ready<br>to be extended.                                                                                             |
| Extended      | Is this application extended by<br>FME? If No, then you can extend<br>the application from the Action<br>column.                                                                      |
| FME Build     | The current FME build installed on your machine.                                                                                                    |
| FME Home Path | The location of the FME installation folder.                                                                                                    |
| Buttons       |                                                                                                    |
| Copy Text     | Copies the properties so you can<br>paste details into an e-mail applic-<br>ation or text file. This information<br>might be required if you need to<br>troubleshoot an installation. |
| Options       | This button is enabled only when certain third-party applications are installed.                                                                                                    |
|               | When it is enabled, you can set application-specific top-level                                                                                                    |

| Property | Value     |
|----------|-----------|
|          | defaults. |

## **Extending Applications**

After installing FME Desktop, open the Windows Start menu, and click the Programs (or All Programs) submenu. Click **FME Desktop > Utilities > FME Integration Console**.

**Note:** To ensure that you do not encounter any integration issues, we recommend that you run the Integration Console with Administrator privileges. To do this, right-click on the Integration Console menu entry, and select Run as administrator, as shown here:

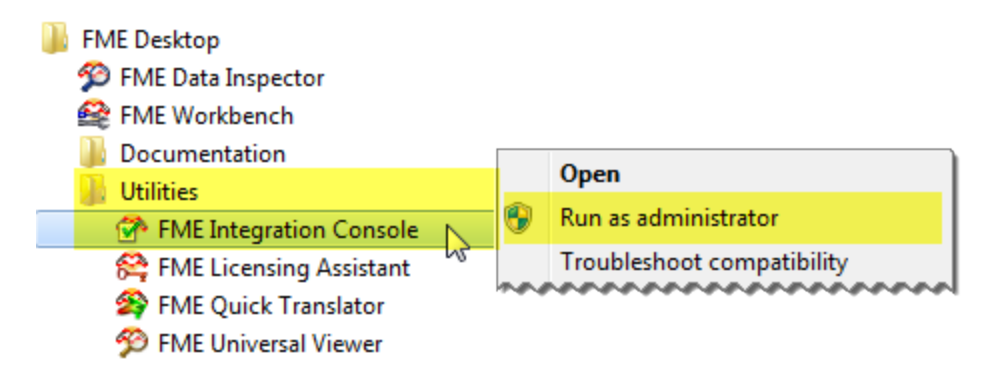

When the FME Integration Console starts, click the Extend button next to the application. (Note that the application must be closed.)

Other Common Tasks

FME will scan your machine for any installed applications that can be extended to support FME. The results appear in the Application column.

If the status of an application is *Not Extended*, the Action column will show an Extend button. Press the button to extend the application. The log pane will display information.

#### Other Common Tasks

| FME Integration Console   File View   Application Status   FME Extension for ArcGIS Not Extended   Log 5 ×   Property Scanning for extenders   Found fME Extension for ArcGIS. Found 1 available extender(s).                                                                                                    |            |
|----------------------------------------------------------------------------------------------------|------------|
| File View Help   Application Status   FME Extension for ArcGIS Not Extended   Log Image: Status in the state in the state in the |            |
| Application Status   FME Extension for ArcGIS Not Extended   Log Status   Scanning for extenders Property   Found FME Extension for ArcGIS. Property   Found 1 available extender(s). Property                                                                                                    |            |
| FME Extension for ArcGIS Not Extended   Log   Scanning for extenders   Found FME Extension for ArcGIS.   Found 1 available extender(s).                                                                                                    |            |
| Log                                                                                                    |            |
| Scanning for extenders<br>Found FME Extension for ArcGIS.<br>Found 1 available extender(s).                                                                                                    | roperties  |
|                                                                                                    | Property \ |
|                                                                                                    | Copy Text  |

The Log will display the message Extend Successful.

**Note:** Open the extended application to ensure that FME has been successfully extended from within that application. In the example above, FME is extended with

FME Extension for ArcGIS. To check this extension, open the Extensions window from ArcCatalog or ArcMap (from the Customize > Extensions menu in ArcGIS 10.x) and ensure that FME Extension for ArcGIS is selected.

Menus and Windows

Troubleshooting

**Reverting Applications** 

### **Reverting Applications**

If the Status of an application is *Extended*, the Action column will contain a Revert button.

| Actio | n      |
|-------|--------|
| 0     | Revert |

**Note:** Ensure that the extended application is closed.

Press the button to revert the application to a Not Extended state.

The log pane will display status information.

Extending Applications

Troubleshooting

## Troubleshooting

Always make sure an application is closed before extending or reverting it in the FME Integration Console.

If an application status does not show Extended:

- » Ensure that you have the correct license for extending the application. Training licenses will not work.
- Ensure that you are using the correct architecture version of FME Desktop for the application you are trying to extend. For example, AutoCAD Map 3D is only available in a 64-bit version, and therefore must be extended using 64-bit FME Desktop.
- » Ensure that you have the correct license for extending the application. Training licenses will not work.

## 120 FME Desktop Administrator's Guide